## Registro Escolar de Asma 2023-2024

Unidad de Manejo y Control del Asma Sección de Prevención y Control de Condiciones Crónicas División de Prevención y Control de Enfermedades Secretaría Auxiliar de Servicios para la Salud Integral Departamento de Salud de Puerto Rico

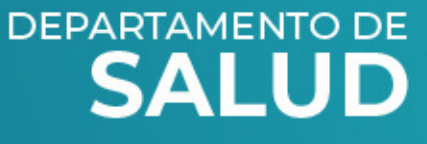

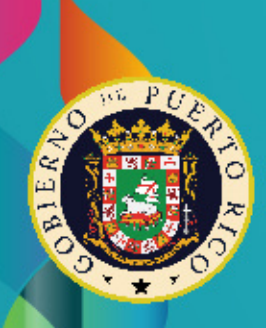

### **Registro Escolar de Asma**

- Registro digital que recopila información acerca de la cantidad de estudiantes con asma en las escuelas públicas y privadas de Puerto Rico y la entrega de los planes de acción de asma de cada estudiante diagnosticado con esta enfermedad.
- Busca que cada niño con asma tenga su plan de acción para el tratamiento de su condición actualizado.
- El personal escolar se encarga de reportar, de manera confidencial, la entrega de cada uno de los planes de acción de los estudiantes con asma a la Unidad de Manejo y Control del Asma.

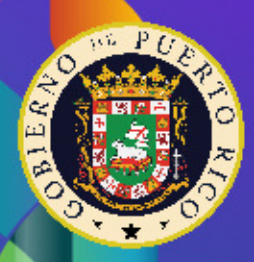

### Misión

• Tener un registro en el que podamos asegurar que los pacientes pediátricos con asma están recibiendo su plan de acción del asma en Puerto Rico como parte esencial de su tratamiento y que este documento esté siendo entregado a la escuela para su utilización.

## Visión

• Lograr que los niños y niñas con asma en Puerto Rico tengan un plan de tratamiento completo para su condición y que puedan manejar y controlar su asma para tener una mejor calidad de vida.

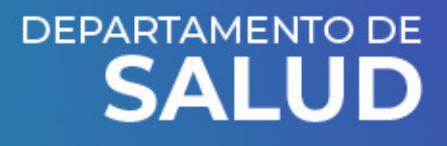

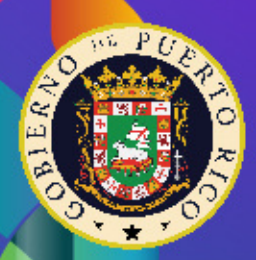

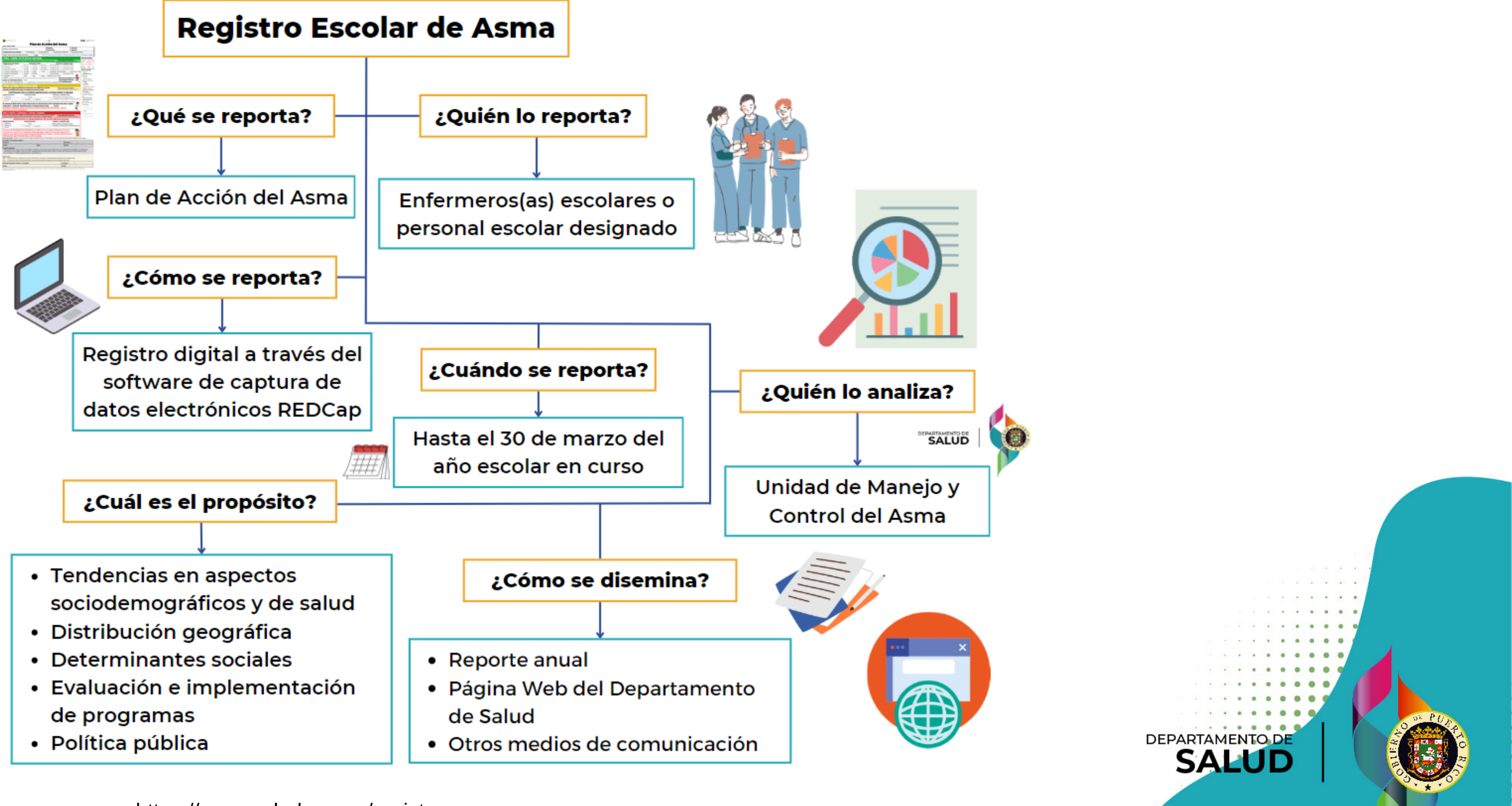

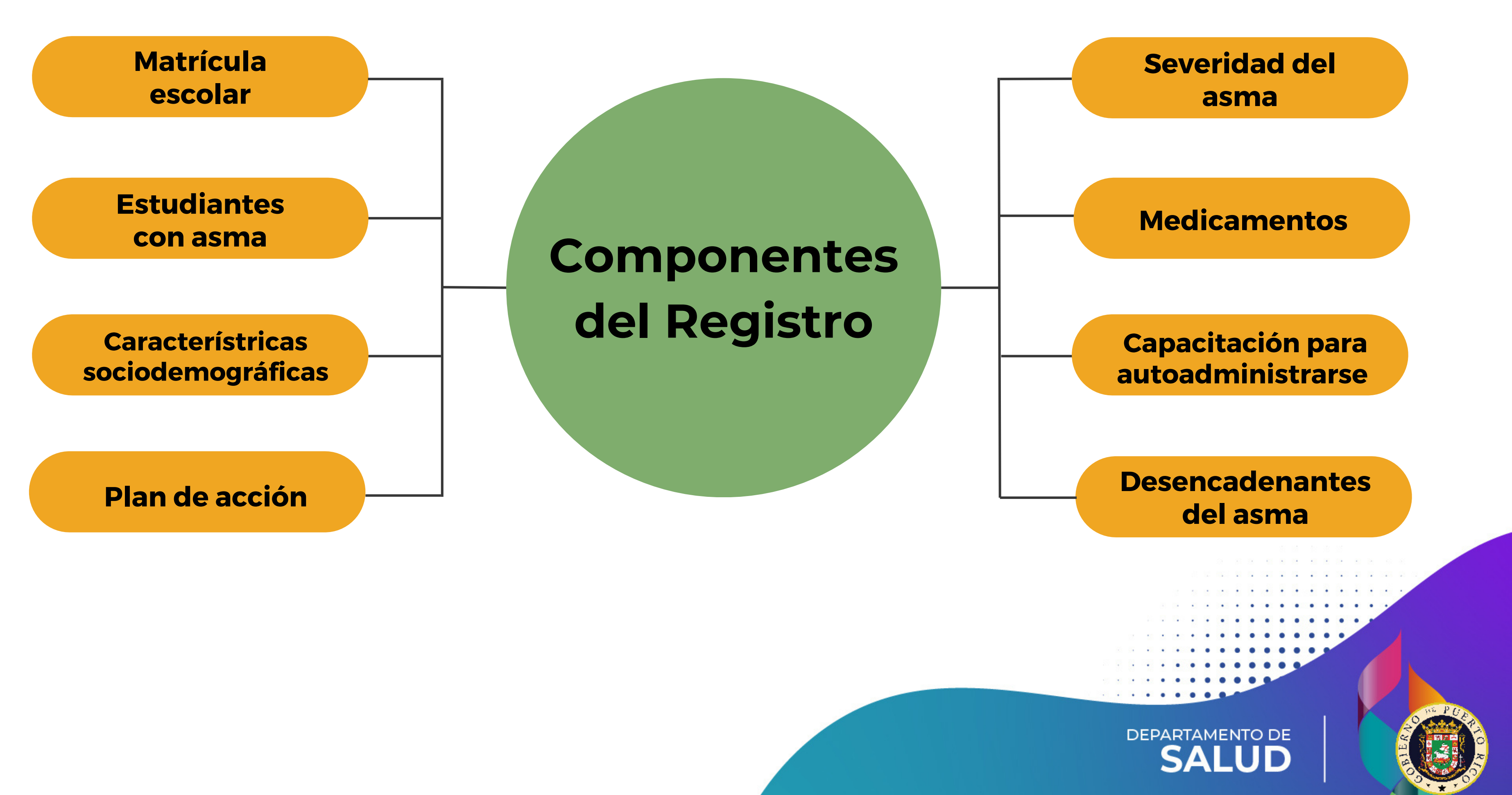

## Limitaciones en el Registro Escolar de Asma 2022-2023

- Informes incompletos.
- Total de estudiantes matriculados en su escuela por grado indicado fue el mismo que el total de estudiantes con asma en su escuela por grado.
- La cantidad de récords creados de estudiantes con asma no fue el mismo que el total de estudiantes con asma en su escuela por grado.
- No se incluyó los estudiantes que no entregaron el plan de acción.
- No se incluyó la razón por la cual no se entregó el plan de acción en el espacio provisto para esto.
- Duplicidad de informes en el registro.

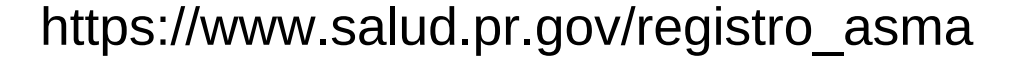

ela por grado indicado fue en su escuela por grado. ntes con asma no fue el n su escuela por grado. on el plan de acción. gó el plan de acción en el

### DEPARTAMENTO DE SALUD

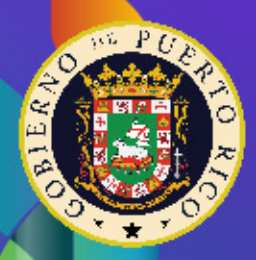

## Cambios en el Registro Escolar de Asma 2023-2024

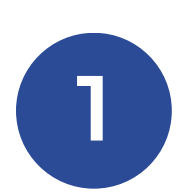

### **Aspectos generales**

Instrucciones y títulos más detallados en las diversas secciones.

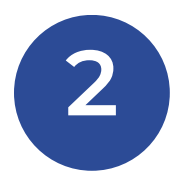

### Información de la escuela

Espacio para colocar:

- Número de teléfono de la escuela y extensión si aplica.
- Número de teléfono celular.
- Matrícula y estudiantes con asma en grado preescolar.

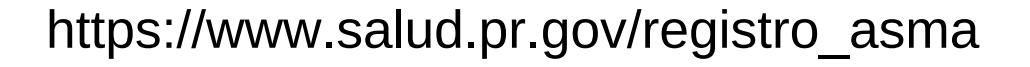

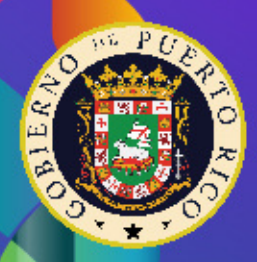

## Cambios en el Registro Escolar de Asma 2023-2024

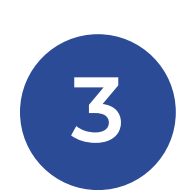

### Información de cada estudiante con asma

Sexo del estudiante:

- Niña o mujer
- Niño u hombre

Espacio para colocar:

- Nombre del padre/madre o encargado.
- Número de teléfono del padre/madre o encargado.

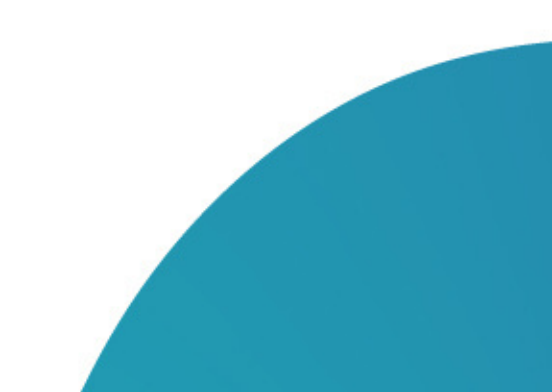

https://www.salud.pr.gov/registro asma

### DEPARTAMENTO DE

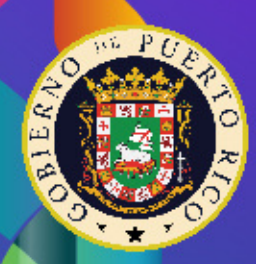

## Protocolo para llenar el registro

https://www.salud.pr.gov/registro\_asma

### DEPARTAMENTO DE SALUD

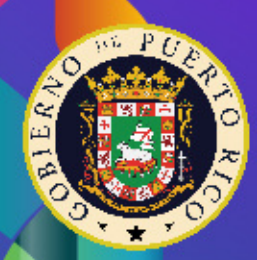

## Proceso para realizar el registro Identificar

Revisar los expedientes de todos los estudiantes de su escuela e identificar aquellos que tienen asma.

### Separar

Dividir los expedientes de los estudiantes con asma por grado para proveer la información en el Registro.

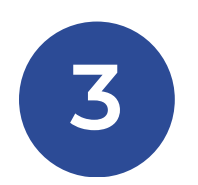

### Completar

Fecha límite: 30 de marzo de 2024

Completar el Registro Escolar de Asma con la información de cada estudiante asmático. El informe corresponde a los estudiantes matriculados en el primer semestre escolar. DEPARTAMENTO DE

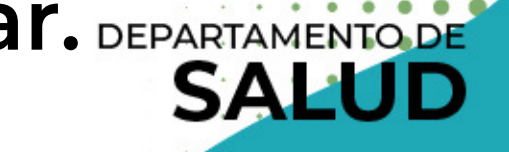

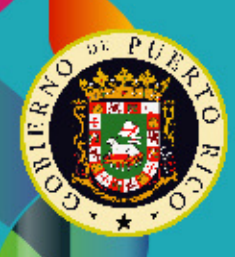

### Acceso al Registro Escolar de Asma

- Se le envía un enlace único para usted a su correo electrónico titulado: "Registro Escolar de Asma 2023-2024".
  - Se completa uno por escuela.
  - De haber más de un enfermero escolar o encargado solo uno debe completar el registro. Puede escribir el nombre de los demás en el encasillado: "Nombre de la persona que está completando el formulario (su nombre)".

Saludos

El Programa de Manejo y Control del Asma del Departamento de Salud le envía este mensaje para que pueda acceder al Registro Escolar de Asma en este año escolar

El siguiente enlace le permitirá acceder al Registro Escolar de Asma: Información de la escuela

Si no le funciona el enlace anterior, intente copiando el siguiente enlace y pegándolo en su navegador de preferencia: https://redcap.salud.pr.gov/surveys/?s=V7zzYdhlk7

\*Este enlace es de uso único para su escuela y no debe compartirlo con otros. De haber más de un enfermero escolar en la escuela solo uno debe completar el registro. Puede escribir el nombre de todos lo enfemeros en el encasillado "Nombre de persona que está completando el formulario" cuando comience a completar el registro

Puede utilizar los enlaces anteriores cada vez que quiera regresar al registro. Recuerde crear su contraseña para un acceso directo y seguro.

De tener alguna duda o inconveniente, puede comunicarse con nosotros a fernando.mercado@salud.pr.gov

Correo electrónico enviado con el enlace en septiembre de 2023.

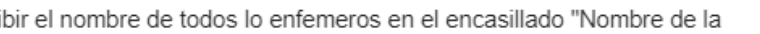

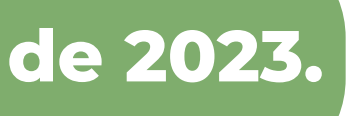

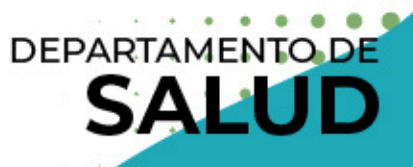

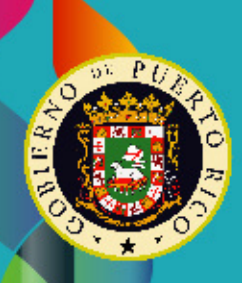

Según establece la Ley Núm. 56 del 2006 y su Reglamento 9224 del 2020, es requisito de matrícula para todos los estudiantes con asma de las escuelas de Puerto Rico, tanto públicas como privadas, que presenten un plan de acción para el tratamiento de esta enfermedad completado por su médico.

De desear acceder a los documentos del plan de acción del asma para el regreso a clases, diríjase al siguiente enlace: https://www.salud.pr.gov/registro\_asma

Si tiene alguna duda puede escribirnos a: programa.asma@salud.pr.gov o llamar al 787-765-2929 ext. 4105.

Recuerde que el informe corresponde a los estudiantes matriculados en el primer semestre escolar y la fecha límite para completar el registro es el 30 de marzo del año escolar en curso.

### Usuario

Nombre de la persona que está completando el formulario (su nombre):

De haber más de un enfermero escolar solo uno debe completar el registro. Puede escribir el nombre de todos lo enfemeros en este encasillado.

Email/Correo electrónico de la persona que está completando el formulario (su email):

Nombre, Apellido Paterno, Apellido Materno

Utilice su dirección de correo electrónico institucional pues el mensaje de confirmación será enviado a la dirección de correo eletrónico que usted provea.

Disclaimer

Contraseña o Password: (Servirá para regresar al registro y no perder los datos.)

Next Page >>

Save & Return Later

### Creación de cuenta

- El enlace del registro enviado a su correo electrónico lo llevará
  - a esta pantalla.
- Complete la información para
  - crear una cuenta.

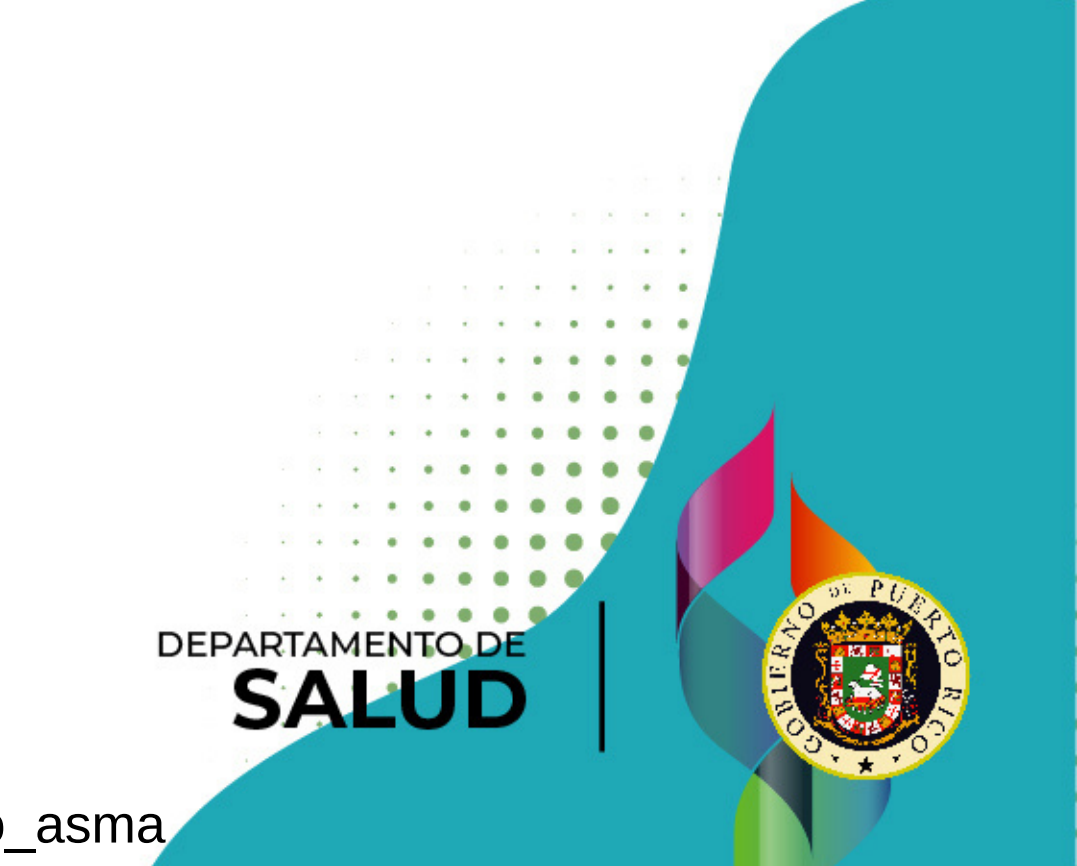

### **Regresar al registro**

• Una vez creada su cuenta, se le pedirá su contraseña cada vez que desee volver al registro utilizando su enlace y será dirigido a la página principal.

Survey Login

Survey title: "Información de la escuela"

Before beginning or continuing this survey, you must first log in by successfully entering the correct values below. You must successfully enter a value for the field below. Please note that the login is \*not\* case sensitive.

| Contraseña o Password:                                     |            |
|------------------------------------------------------------|------------|
| (Servirá para regresar al registro y no perder los datos.) | Show value |

Log In

×

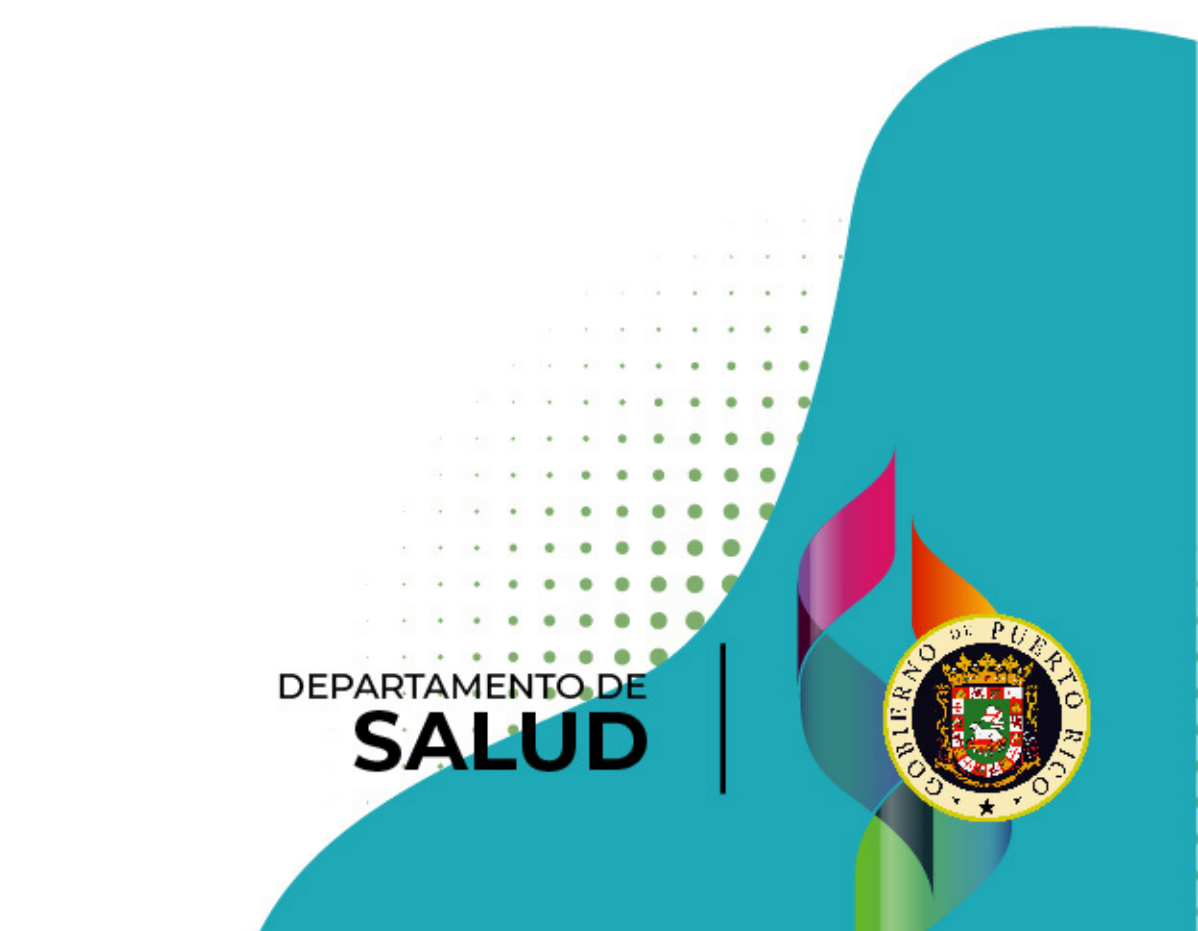

- Tipo de escuela:
  - Pública o Privada

| Descrinción |  |
|-------------|--|
| Description |  |

Tipo de escuela:

PúblicaPrivada

| Número de teléfono de la escuela: |  |
|-----------------------------------|--|
| Número de extensión (si aplica):  |  |
| Número de teléfono celular:       |  |

https://www.salud.pr.gov/registro\_asma

### reset

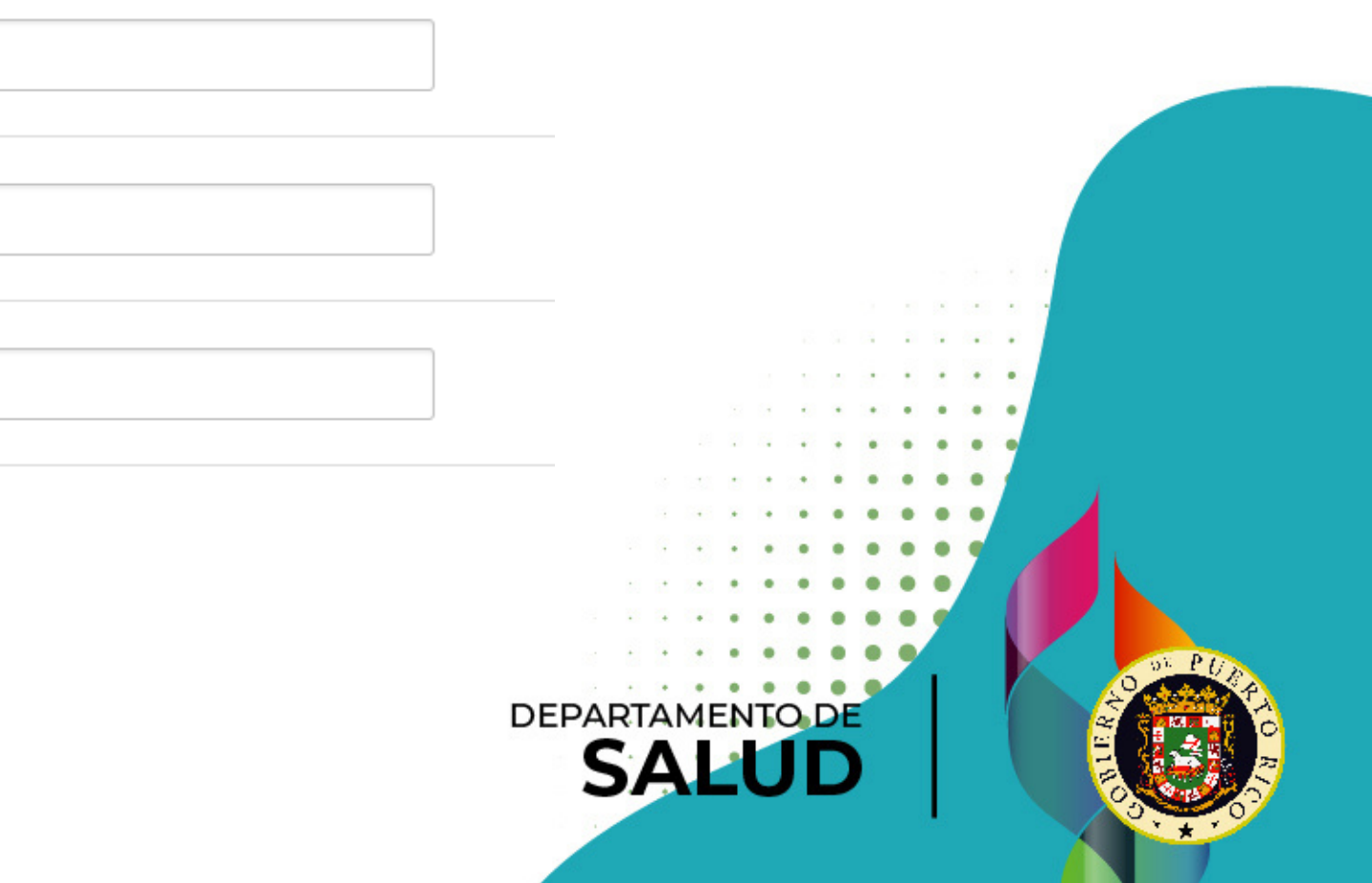

- Una vez seleccionada el tipo de escuela, el sistema le solicitará que seleccione su escuela.
- De no encontrar el nombre de su escuela en la lista favor de seleccionar "OTRO" y escriba en el espacio provisto el nombre y código de la escuela. Además, seleccione municipio de la escuela.

| Seleccione su escuela:                 | OTRO<br>Para facilitar su búsqueda puede comenzar a escribir el<br>nombre, código o municipio de la escuela. De no<br>encontrar el nombre de su escuela en la lista favor de<br>seleccionar OTRO. |                          |  |
|----------------------------------------|----------------------------------------------------------------------------------------------------|--------------------------|--|
| Nombre de la escuela:                  |                                                                                                    |                          |  |
| Código de la escuela:                  |                                                                                                    |                          |  |
| Municipio de la escuela                |                                                                                                    | DEPARTAMENTO DE<br>SALUD |  |
| https://www.salud.pr.gov/registro_asma |                                                                                                    |                          |  |

- Una vez seleccionado el nombre de la escuela complete en el espacio provisto:
  - Número de teléfono de la escuela
  - Número de extensión (si aplica)
  - Número de teléfono celular

| Número de teléfono de la escuela: |  |
|-----------------------------------|--|
|                                   |  |
| Número de extensión (si aplica):  |  |
| Número de teléfono celular:       |  |

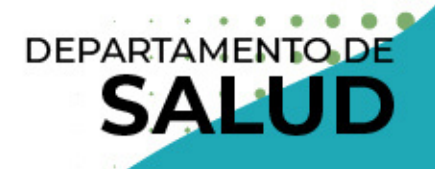

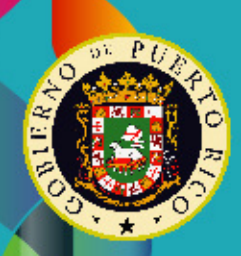

## Matrícula: Total de estudiantes matriculados en su escuela por grado

- Para cada grado, escriba el número total de estudiantes matriculados. De no haber estudiantes de cierto grado en su escuela, escriba "0".
- Si su escuela no se rige por los grados tradicionales, escriba "O" en cada grado y escriba el número de matrícula en el encasillado que dice "Sin grado".
- De acuerdo con la cantidad que usted provea por grado, el sistema calculará el total de estudiantes matriculados en su escuela. Si este número no es correcto, verifique la cantidad que escribió en cada grado y corrija el que sea necesario.

## Matrícula: Total de estudiantes matriculados en su escuela por grado

### MATRÍCULA

### Total de estudiantes matriculados en su escuela por grado

\*\*\*Favor de entrar su respuesta con números solamente.\*\*\*

Si su escuela no se rige por los grados tradicionales, escriba 0 (cero) en cada grado y escriba el número de matrícula en el encasillado que dice "Sin grado".

Preescolar

| De  | no   | haber | estudiantes | de | este | gra |
|-----|------|-------|-------------|----|------|-----|
| esc | riba | a 0.  |             |    |      |     |

### Total de estudiantes matriculados en su escuela:

De acuerdo con los números que usted escribió por grado, el total de estudiantes en su escuela es:

Si este número no concuerda con el número total de estudiantes en su escuela, verifique nuevamente los números que ingresó para cada grado.

https://www.salud.pr.gov/registro\_asma

do en su escuela,

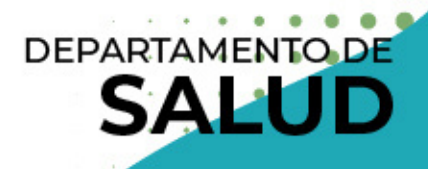

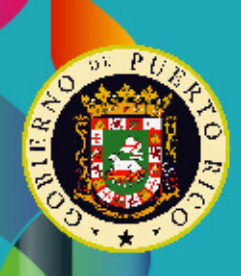

### Total de estudiantes con asma por grado

- Una vez indicada la matrícula, le aparecerán los grados en los cuales habían estudiantes matriculados para que incluya los estudiantes con asma por grado.
- Para cada grado, escriba el número total de estudiantes con asma. De no haber estudiantes en cierto grado con la enfermedad en su escuela. escriba "0".
- De acuerdo con la cantidad que usted provea por grado, el sistema calculará el total de estudiantes con asma en su escuela. Si este número no es correcto, verifique la cantidad que escribió en cada grado y corrija el que sea necesario.

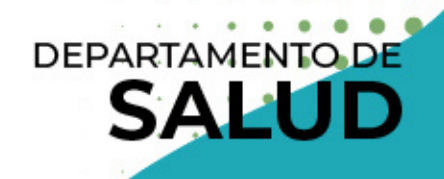

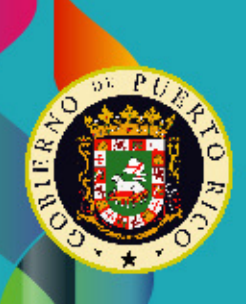

### Total de estudiantes con asma por grado

### Total de estudiantes con ASMA por grado

\*\*\*\*Favor de entrar su respuesta con números solamente.\*\*\*

Preescolar

De no haber estudiantes de este grado con asma en su escuela, escriba 0.

### Total de estudiantes con ASMA en su escuela:

De acuerdo con los números que usted escribió por grado, el total de estudiantes con asma en su escuela es:

Si este número no concuerda con el número total de estudiantes en su escuela, verifique nuevamente los números que ingresó para cada grado.

El total de estudiantes matriculados en su escuela por grado no debe ser el mismo que el total de estudiantes con asma en su escuela por grado.

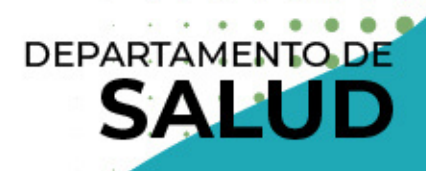

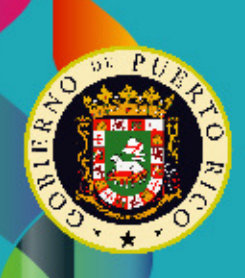

### Información de cada estudiante con asma

- La cantidad de récords creados de estudiantes con asma debe ser el mismo número que el total de estudiantes con asma por grado como indicó en la sección anterior.
- Deberá incluir tanto los que entregaron como los que no entregaron el plan de acción.
- Si indicó que no entregó el plan de acción incluya la razón en el espacio provisto. De no poseer conocimiento de la razón, escriba: "Se desconoce la razón".

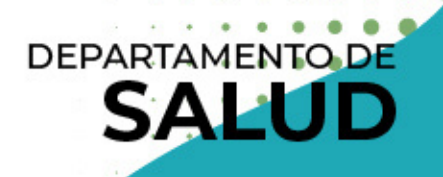

### Información de cada estudiante con asma

| Nombre del estudiante<br>must provide value    | Nombre                             |  |
|------------------------------------------------|------------------------------------|--|
| Apellidos del estudiante<br>must provide value | Apellido Paterno, Apellido Materno |  |
| exo del estudiante<br>must provide value       | Niña o mujer O Niño u hombre rese  |  |
| id del estudiante                              | ~                                  |  |
| provide value                                  |                                    |  |
| lo que cursa el estudiante                     | ~                                  |  |
| st provide value                               |                                    |  |
| nicipio de residencia del estudiante           |                                    |  |
| st provide value                               |                                    |  |

- mbre del estudiante
- ellidos del estudiante
- o del estudiante:
- Niña o mujer / Niño u hombre
- d del estudiante:
- Años
- do que cursa el estudiante nicipio de residencia del udiante

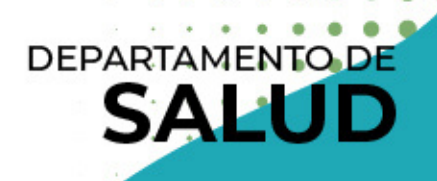

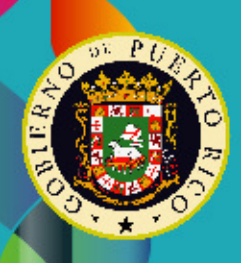

## Estatus de entrega del Plan de Acción de Asma

### No entregó

- ¿El Plan de Acción de Asma de este estudiante se entregó o no se entregó?
- Razón por la cual no entregó el plan de acción de asma:
  - Indique la razón por la cual no se ha entregado el plan de acción de asma para ese estudiante.
  - De no poseer conocimiento de la razón, escriba: "Se desconoce la razón".

| Estatus del Plan de Acción de Asma                                                                                                    |
|----------------------------------------------------------------------------------------------------|
| Estatus de entrega<br>¿El Plan de Acción de Asma de este estudiante se entregó o no se entregó?<br>* must provide value                |
| No entregó ∽                                                                                                    |
| Razón por la cuál no entregó el plan de acción de asma:<br>De no poseer conocimiento de la razón, escriba: "Se<br>desconoce la razón". |
| * must provide value https://www.salud.p                                                                                               |

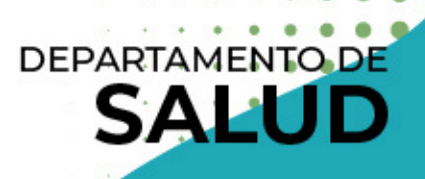

r.gov/registro asma

### Estatus de entrega del Plan de Acción de Asma Sí entregó

- Ingrese la información del Plan de acción del Asma del estudiante.
- Fecha de vigencia del plan de acción de asma:
  - Utilice el icono (imagen pequeña) del calendario para seleccionar la fecha de vigencia del Plan de Acción de Asma del estudiante. Esta se encuentra en la parte superior derecha del documento, en la primera tabla. Esta fecha corresponde a la duración del documento.

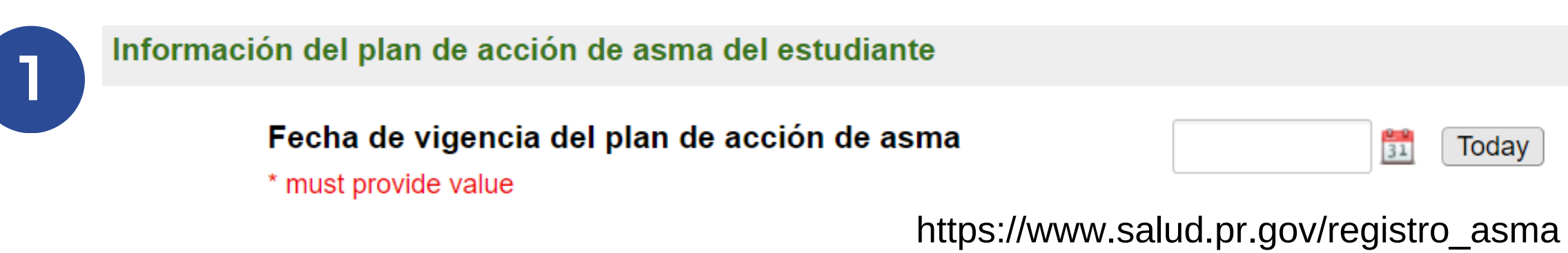

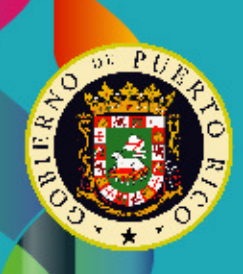

M-D-Y

## Aspectos importantes al someter la información del Plan de Acción de Asma

- Solo debe completar la información que se le solicita en la plataforma aunque en el documento entregado se incluya información adicional, entiéndase que no deberá añadir otra información.
  - Un ejemplo de esto es el componente de "Antes de Actividad física". el cual no se solicita.
- Si en el plan entregado el médico no completó ninguna información, pero escribió en algún lugar que no padece de la enfermedad. no debe someterlo. Este estudiante no deberá ser contado como estudiante asmático.

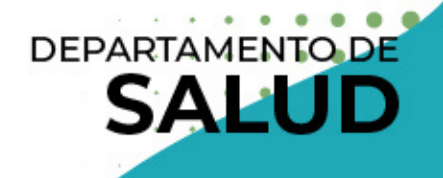

## Aspectos importantes al someter la información del Plan de Acción de Asma

- Si en el plan entregado el médico no completó ninguna información, pero escribió en algún lugar que el estudiante tiene asma, pero no tiene tratamiento, debe seleccionar la opción de "El documento no tiene marca en esta sección" en cada uno de los componentes. No es necesario que escriba la justificación en ninguna sección.
- Para proveer información adicional o de tener alguna duda al someter un plan de acción puede comunicarse con el encargado del Registro Escolar de Asma para asistencia orientación.

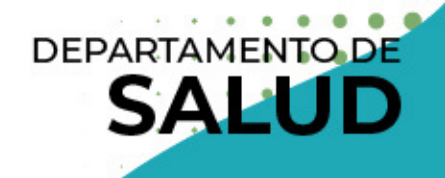

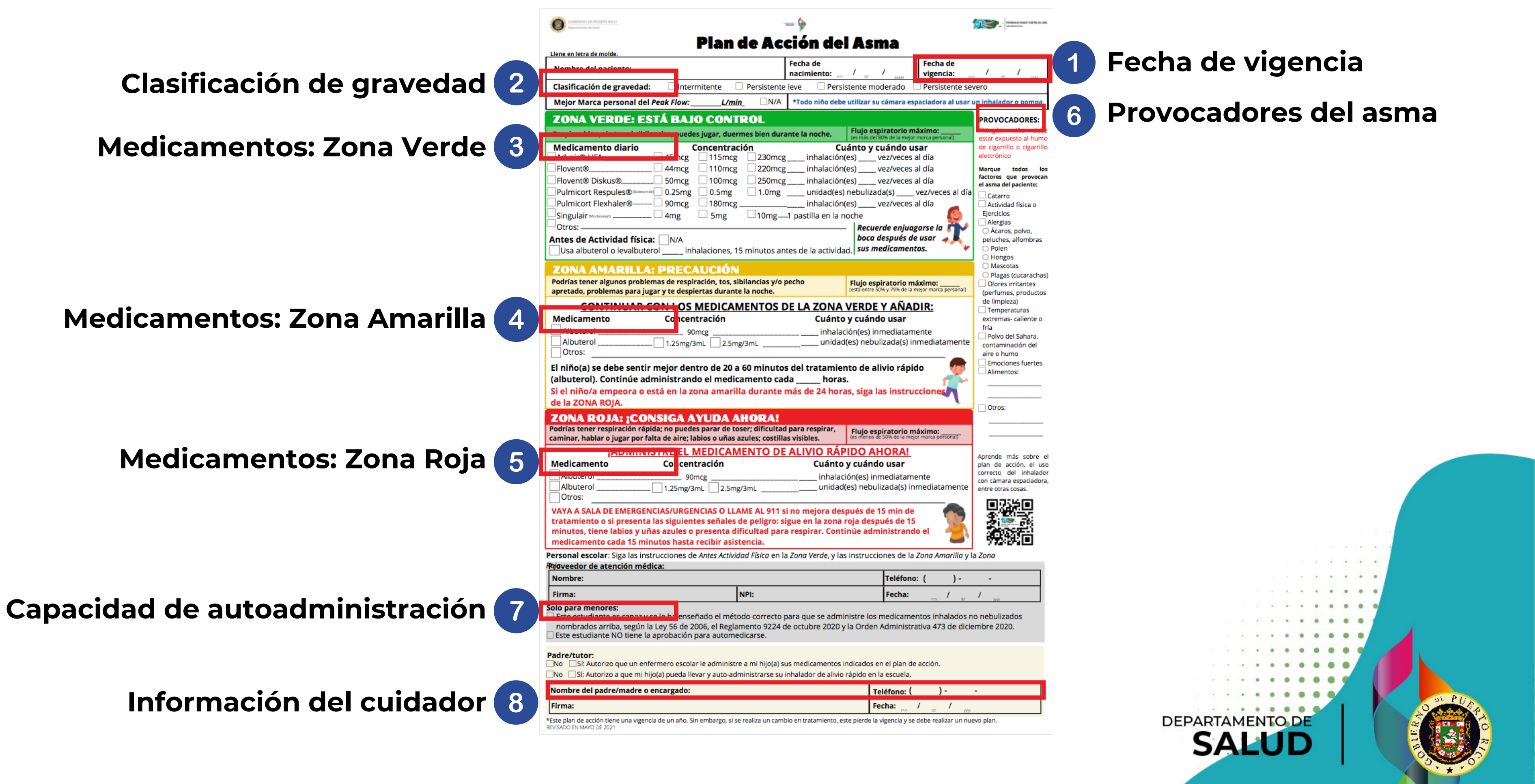

## Información del plan de acción de asma

### Clasificación de gravedad del asma del estudiante:

- Seleccione la alternativa que esté marcada en el documento.
- Si no está marcada ninguna alternativa seleccione la opción: "El documento no tiene marca en esta sección".

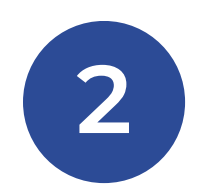

### Clasificación de gravedad del asma del estudiante:

Esta información se encuentra en la segunda fila de la primera tabla del plan de acción de asma del estudiante como "Clasificación de gravedad".

\* must provide value

- INTERMITENTE
- PERSISTENTE LEVE
- PERSISTENTE MODERADO
- PERSISTENTE SEVERO
- El documento no tiene una marca en esta sección.

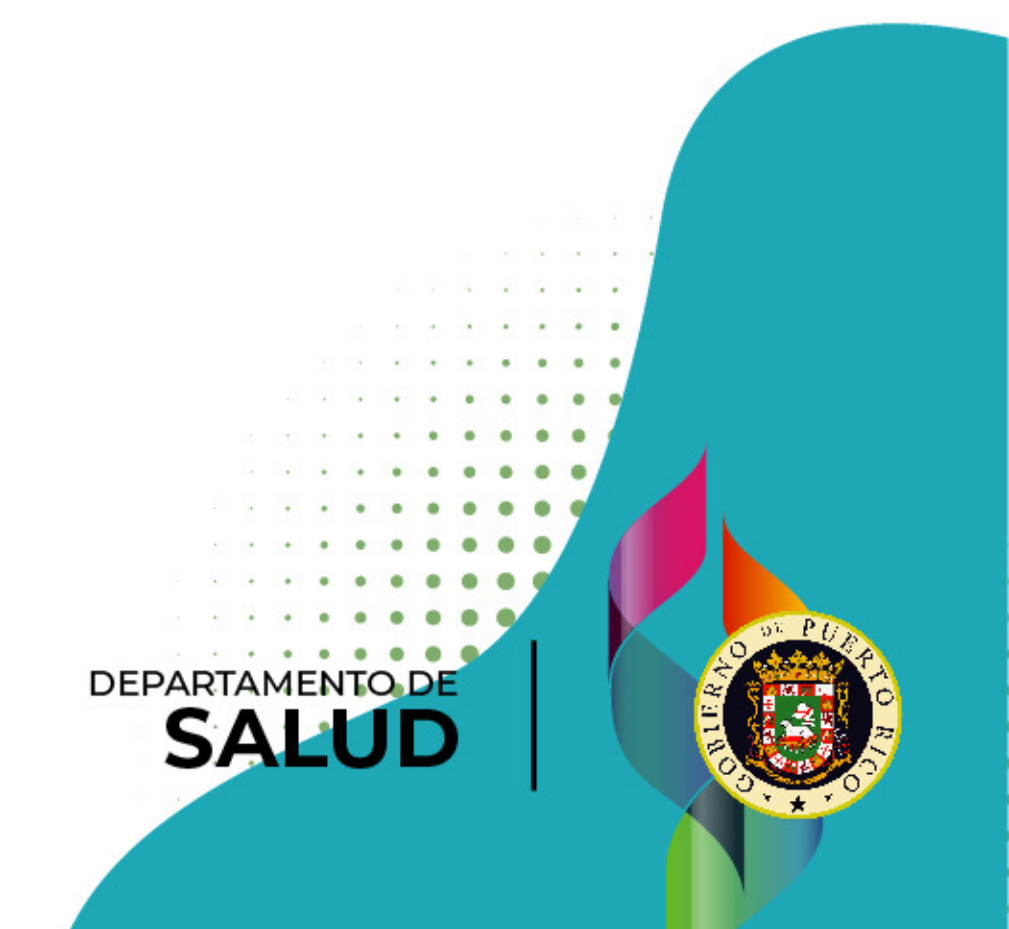

### Información del plan de acción de asma

5

Zona verde, amarilla y roja:

3

 Seleccione los medicamentos que están marcados en cada zona del plan de acción de asma del estudiante.

4

 Si no está marcada ninguna alternativa seleccione la opción: "El documento no tiene marca en esta sección".

\* must provide value

| acción de asma de                    |
|--------------------------------------|
| * must provide value                 |
| Albuterol 90mcg                      |
| Albuterol 1.25mg/3mL                 |
| Albuterol 2.5mg/3mL                  |
| Otros:                               |
| 🗌 El documento no tiene una marca er |
|                                      |
|                                      |

| ZONA ROJA: | Seleccione los medicar |
|------------|------------------------|
| asma de    |                        |

\* must provide value

Albuterol 90mcg

Albuterol 1.25mg/3mL

Albuterol 2.5mg/3mL

Otros:

El documento no tiene una marca en esta sección

ZONA VERDE: Seleccione los medicamentos que están marcados en la zona verde del plan de acción de

<u>CONA AMARILLA: Seleccione los medicamentos que están marcados en la zona amarilla del plan de</u>

n esta sección

os que están marcados en la zona roia del plan de acc

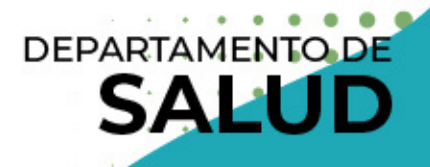

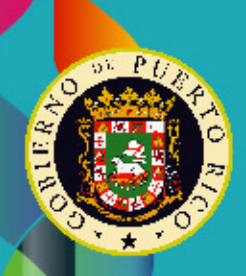

## Aspectos importantes en los medicamentos de la zona verde

- Debe incluir los medicamentos que se indicaron en el documento, independientemente de la concentración, entiéndase que si está marcado el medicamento y la dosis, solo seleccione el medicamento en la plataforma.
  - On ejemplo de esto es Singulair 5 mg, en el cual solo debe seleccionar en la plataforma Singulair.

| ZONA VERDE: ESTÁ BAJ                        | IO CONTI         | ROL         | ZONA VERDE: Seleccione los medicamentos que están marcados en la zona<br>asma de |
|---------------------------------------------|------------------|-------------|----------------------------------------------------------------------------------|
| Respiras bien, sin tos ni sibilancias, pued | les jugar, duerr | nes bien du | * must provide value                                                             |
| Medicamento diario                          | Concentrac       | ión         | Advair® HFA                                                                      |
| Advair® HFA 45mcg                           | 115mcg           | 230mc       | Flovent®                                                                         |
| Flovent® 44mcg                              | 🗌 110mcg         | 220ma       | Flovent® Diskus®                                                                 |
| Flovent® Diskus® 50mcg                      | 🗌 100mcg         | 250mc       | Pulmicort Respules®                                                              |
| Pulmicort Respules® (Budesonide) 0.25mg     | 0.5mg            | 🗌 1.0mg     | Pulmicort Flexhaler®                                                             |
| Pulmicort Flexhaler® 90mcg                  | 180mcg           |             | Singulair (Montelukast)                                                          |
| X Singulair (Montelukast)                   | X 5mg            | 10mg.       | Otros:                                                                           |
| Otros:                                      | 0                | 0           | El documento no tiene una marca en esta sección.                                 |

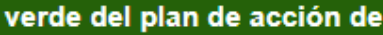

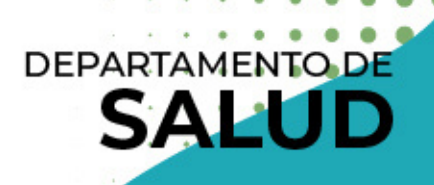

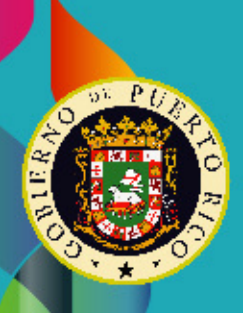

## Aspectos importantes en los medicamentos de la zona verde

- Seleccione la opción de "Otros" solo para incluir medicamentos que no estén en la lista, independientemente de la concentración y la frecuencia ("Cuánto y cuándo usar").
  - No seleccione la opción para escribir comentarios adicionales como "no aplica", "no especifica", visitas relacionadas con ambientes hospitalarios o médicos, dosis, frecuencias, o cualquier otro comentario que no sea un nombre de un medicamento.

## Aspectos importantes en los medicamentos de la zona amarilla

- Debe seleccionar en la plataforma los medicamentos que se indicaron en el documento.
  - Un ejemplo de esto es Albuterol 1.25 mg/3mL, en el cual debe seleccionar en la plataforma Albuterol 1.25 mg/3mL.

| ZONA AMAR                                                                                                    | ILLA: PRECAUCIÓN           | ZONA AMARILLA: Seleccione los medicamentos que están ma<br>acción de asma de |  |
|----------------------------------------------------------------------------------------------------|----------------------------|------------------------------------------------------------------------------|--|
| Podrías tener algunos problemas de respiración, tos, sibilancias y/o pech<br>apretado, problemas para jugar y te despiertas durante la noche. |                            | * must provide value                                                         |  |
| CONITINU                                                                                                    |                            | Albuterol 90mcg                                                              |  |
| CONTINU                                                                                                    | UAR CON LOS MEDICAMENTOS D | L Albuterol 1.25mg/3mL                                                       |  |
| Medicamento                                                                                                    | Concentración              | Albuterol 2.5mg/3mL                                                          |  |
| Albuterol                                                                                                    |                            | Otros:                                                                       |  |
| X Albuterol                                                                                                    | X 1.25mg/3mL 2.5mg/3mL     | El desumente no tiene une marce en este especión                             |  |
| Otros:                                                                                                    |                            | El documento no tiene una marca en esta sección.                             |  |

rcados en la zona amarilla del plan de

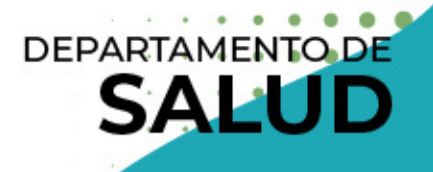

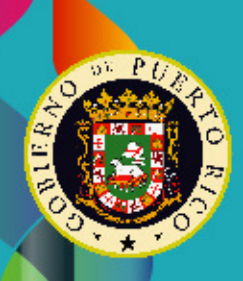

## Aspectos importantes en los medicamentos de la zona amarilla

- Seleccione la opción de "Otros" solo para incluir medicamentos que no estén en la lista o si la concentración de Albuterol es distinta (Ejemplo: Albuterol 5 mg/mL).
  - No seleccione la opción para escribir comentarios adicionales como "no aplica", "no especifica", visitas relacionadas con ambientes hospitalarios o médicos, o cualquier otro comentario que no sea un nombre de un medicamento.

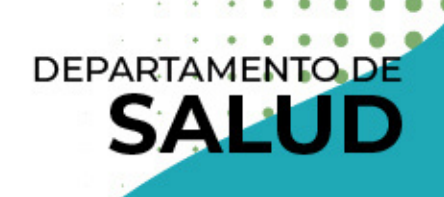

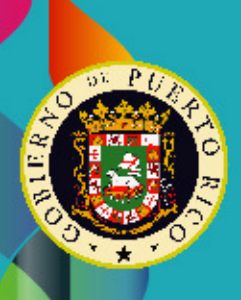

## Aspectos importantes en los medicamentos de la zona roja

- Debe seleccionar en la plataforma los medicamentos que se indicaron en el documento.
  - Un ejemplo de esto es Albuterol 1.25 mg/3mL, en el cual debe seleccionar en la plataforma Albuterol 1.25 mg/3mL.

| ZONA R<br>Podrías tener | OJA: ;CONSIGUE AYUDA AHORA!<br>respiración rápida; no puedes parar de toser; dificultad para re | ZONA ROJA: Seleccione los medicamentos que están marcados<br>asma de |
|-------------------------|-------------------------------------------------------------------------------------------------|----------------------------------------------------------------------|
| caminar, nap            | iar o jugar por faita de aire; labios o unas azules; costilias visible                          | * must provide value                                                 |
|                         | ¡ADMINISTRE EL MEDICAMENTO DE ALIV                                                              | Albuterol 90mcg                                                      |
| Medicame                | nto Concentración                                                                               | Albuterol 1.25mg/3mL                                                 |
| Albuterol               |                                                                                                 | Albuterol 2.5mg/3mL                                                  |
| Albuterol               | X 1.25mg/3mL 2.5mg/3mL                                                                          | Otros:                                                               |
| Otros:                  |                                                                                                 | El documento no tiene una marca en esta sección.                     |

en la zona roia del plan de acción de

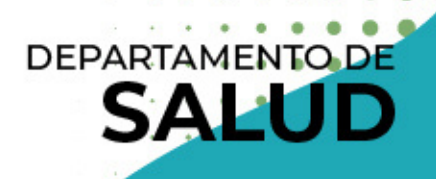

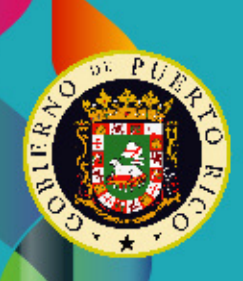

## Aspectos importantes en los medicamentos de la zona roja

- Seleccione la opción de "Otros" solo para incluir medicamentos que no estén en la lista o si la concentración de Albuterol es distinta (Ejemplo: Albuterol 5 mg/mL).
  - No seleccione la opción para escribir comentarios adicionales como "no aplica", "no especifica", visitas a ambientes hospitalarios y médicos, o cualquier otro comentario que no sea un nombre de un medicamento.

## Información del plan de acción de asma

6

- Provocadores:
  - Seleccione los provocadores de asma que están marcados en la sección "Provocadores" que se encuentra al lado derecho de las zonas de colores (verde, amarilla y roja) del plan de acción del estudiante.
  - Si no está marcada ninguna alternativa seleccione la opción: "El documento no tiene marca en esta sección".

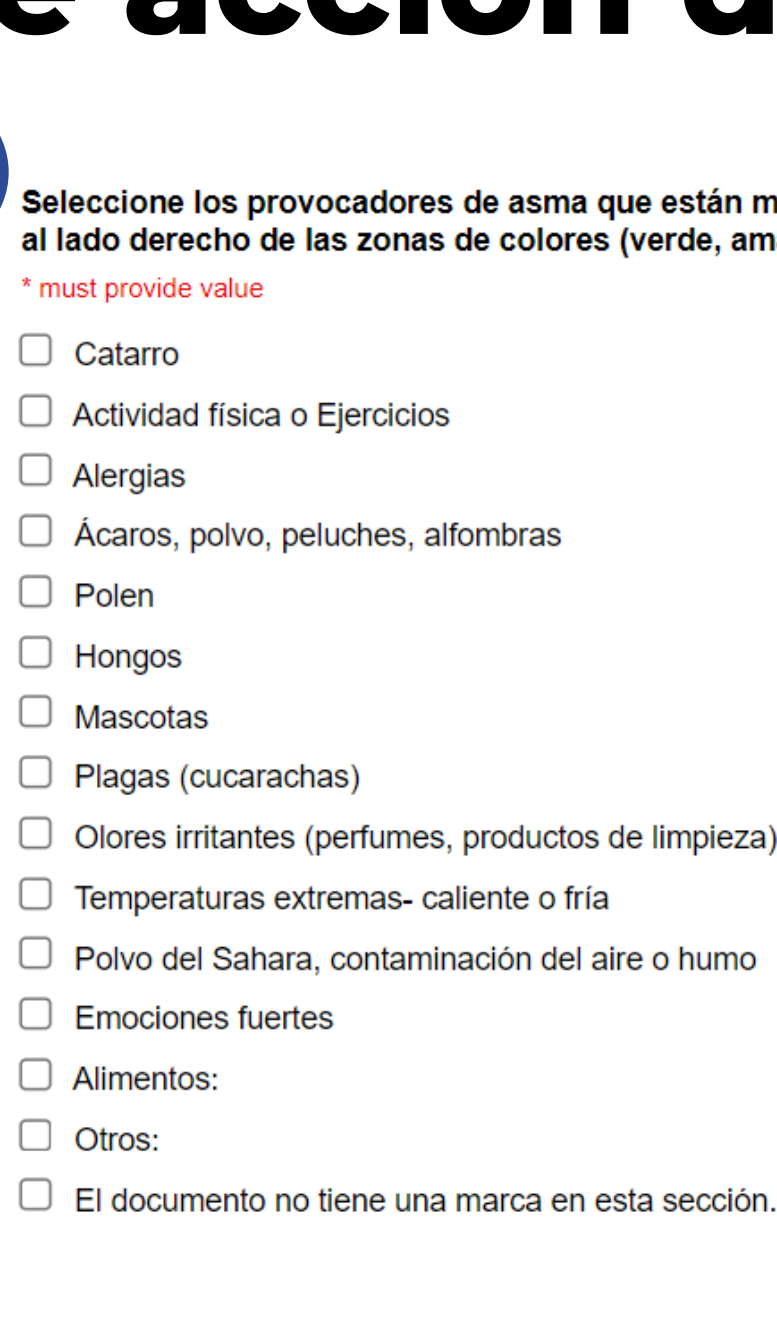

Seleccione los provocadores de asma que están marcados en la sección Provocadores que se encuentra al lado derecho de las zonas de colores (verde, amarilla y roja) del plan de acción de

### DEPARTAMENTO DE

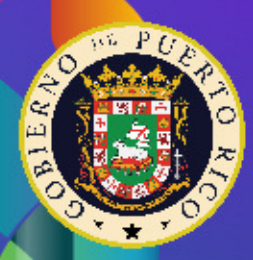

### **Aspectos importantes en los provocadores**

- Seleccione la opción de "Otros" solo para incluir provocadores que no estén en la lista y que no sean alimentos (se escriben en el espacio para los alimentos).
  - No seleccione la opción para escribir comentarios adicionales como "no aplica", "no especifica" o cualquier otro comentario que no sea un nombre de un provocador.

| Alimentos:                                       |  |
|--------------------------------------------------|--|
| Otros:                                           |  |
| El documento no tiene una marca en esta sección. |  |
| Especifique (alimentos):                         |  |
| * must provide value                             |  |
|                                                  |  |

### **PROVOCADORES:**

estar

\*Ningún niño debe expuesto al humo de cigarrillo o cigarrillo electrónico

| Marque     | todos     | los   |
|------------|-----------|-------|
| factores q | ue provoc | an el |
| asma del j | paciente: |       |

| Catarro          |   |
|------------------|---|
| Actividad física | 0 |
| Fierdicies       |   |

| cjei | cicios |  |
|------|--------|--|
| A    | ergias |  |

Ácaros, polvo,

peluches, alfombras

| $\bigcirc$ | Po | len |
|------------|----|-----|
| ~          |    | _   |

Hongos

O Mascotas

Plagas (cucarachas)

Olores irritantes

(perfumes, productos

de limpieza)

Temperaturas

extremas- caliente o fría

Polvo del Sahara

contaminación del

aire o humo

Emociones fuertes

Alimentos:

Otros:

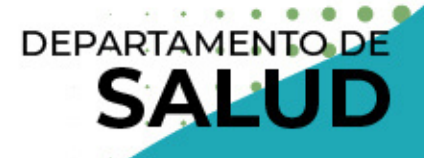

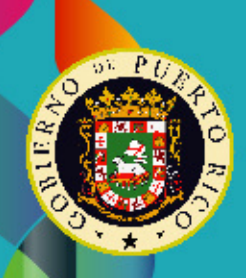

### Aspectos importantes en los provocadores

- Si en la sección de "Otros" en el Plan de Acción está escrito un provocador que está dentro de las categorías debe seleccionar la categoría en la cual se incluye en la plataforma. No debe incluirlos bajo "Otros".
  - Ejemplos:
    - Humo
      - Categoría: Polvo del Sahara, contaminación del aire o humo
    - X producto de limpieza
      - Categoría: olores irritantes (perfumes, productos) de limpieza)
    - Peluches
      - Categoría: Ácaros, polvo, peluches, alfombras SAL

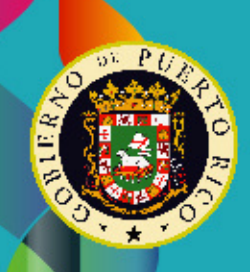

### Información del plan de acción de asma

- "Solo para menores":
  - Verifique la sección "Solo para menores" del recuadro color gris del plan de acción de asma del estudiante y seleccione la alternativa que esté marcada en el documento. • De no tener ninguna marca, seleccione: "El documento no tiene
  - una marca en esta sección".

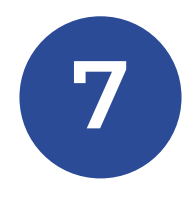

Verifique la sección "Solo para menores" del recuadro color gris del plan de acción de asma del estudiante y seleccione la alternativa que esté marcada en el documento. Las opciones son exactamente como están redactadas en el plan de acción de asma. De no tener ninguna marca, seleccione "El documento no tiene una marca en esta sección"

\* must provide value

- ESTE ESTUDIANTE ES CAPAZ Y SE LE HA ENSEÑADO EL MÉTODO CORRECTO PARA QUE SE ADMINISTRE LOS MEDICAMENTOS INHALADOS NO NEBULIZADOS NOMBRADOS ARRIBA. SEGÚN LA LEY 56 DE 2006, EL REGLAMENTO 9224 DE OCTUBRE 2020 Y LA ORDEN ADMINISTRATIVA 473 DE DICIEMBRE 2020.
- ESTE ESTUDIANTE NO TIENE LA APROBACIÓN PARA AUTOMEDICARSE.
- El documento no tiene una marca en esta sección.

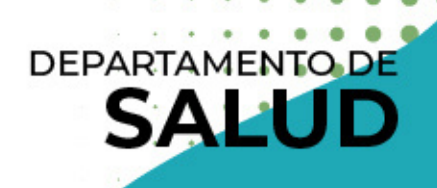

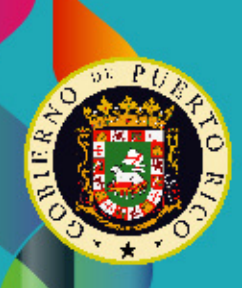

### Información del plan de acción de asma

- Nombre del padre/madre o encargado
- Número de teléfono del padre/madre o encargado

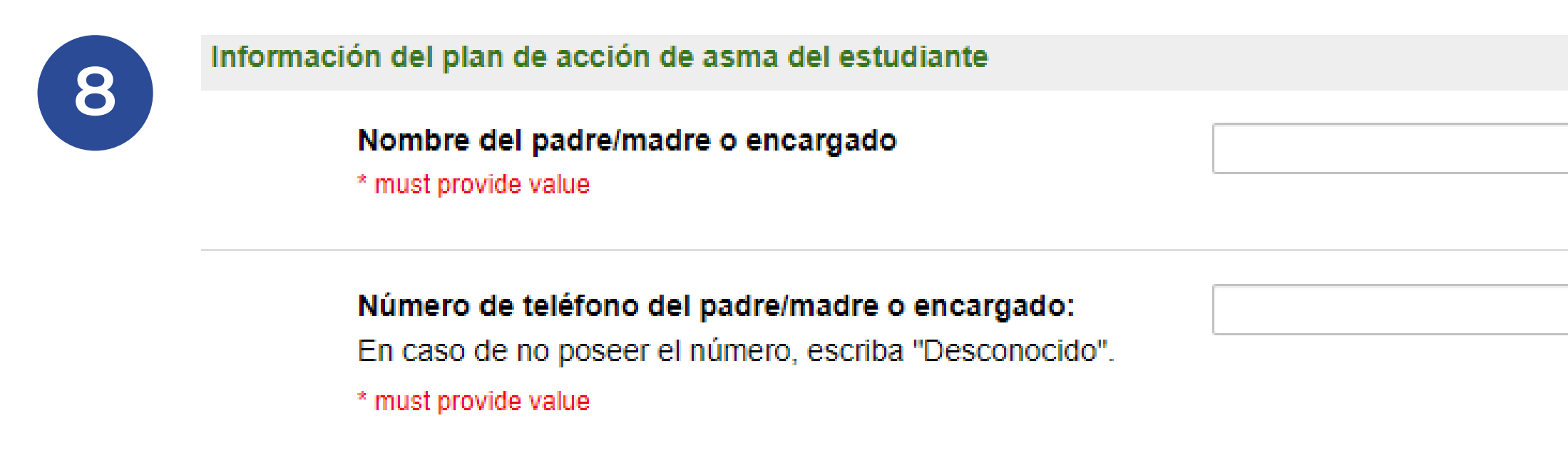

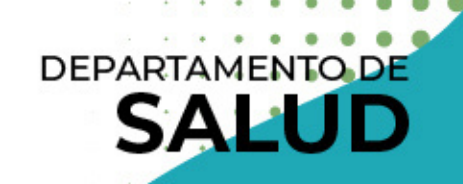

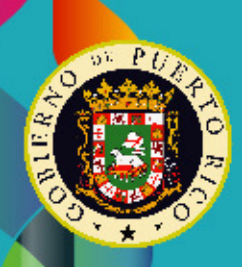

## **Cierre del registro**

- "Submit":
  - Presione el botón "Submit" para culminar el registro para ese estudiante y continuar completando el de otro estudiante en caso de ser necesario. Automáticamente le abrirá la pantalla de "Survey Queue" donde podrá seleccionar añadir más estudiantes, editar la información ya entrada o dar por culminado el informe.
- "Save & Return Later":
  - No estaremos utilizando el código de retorno de esta opción. Si el sistema le pide el código, vuelva al enlace que se le envió por correo electrónico.

| Submit              |
|---------------------|
| Save & Return Later |

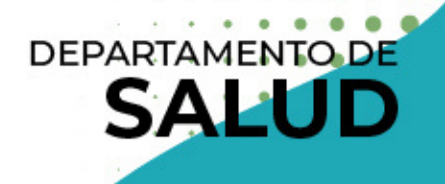

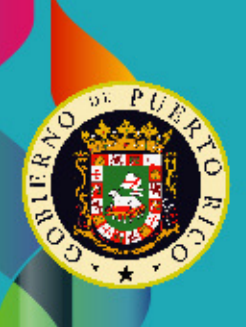

## Verificar información ingresada

### Completar otro récord al instante:

 Luego de someter un récord, se le proveerá la opción de completar el récord de otro estudiante. En la parte posterior de la pantalla podrá observar los récords que completado.

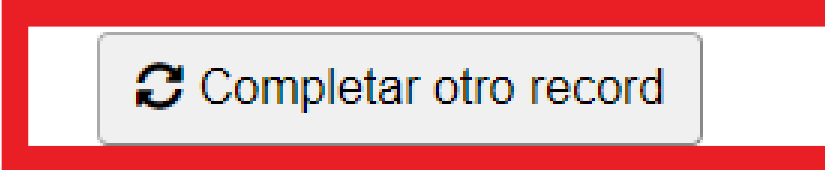

| E Survey Queue                                       |                                                                                                    | 🐵 Get link to   | my s |
|------------------------------------------------------|----------------------------------------------------------------------------------------------------|-----------------|------|
| Listed below is your sur<br>To begin the next survey | vey queue, which lists any other surveys that you have not yet completed.<br>/, click the 'Begin survey' button next to the title. |                 |      |
| Status                                               | Survey Title                                                                                                    |                 |      |
| Completed                                            | Información de la escuela                                                                                                    |                 | ġ    |
| Completed                                            | Información de cada estudiante con asma - #1:   0                                                                                  | tar otro record | ġ    |
| Begin survey                                         | Seleccione para someter el informe.                                                                                                |                 |      |

# ha

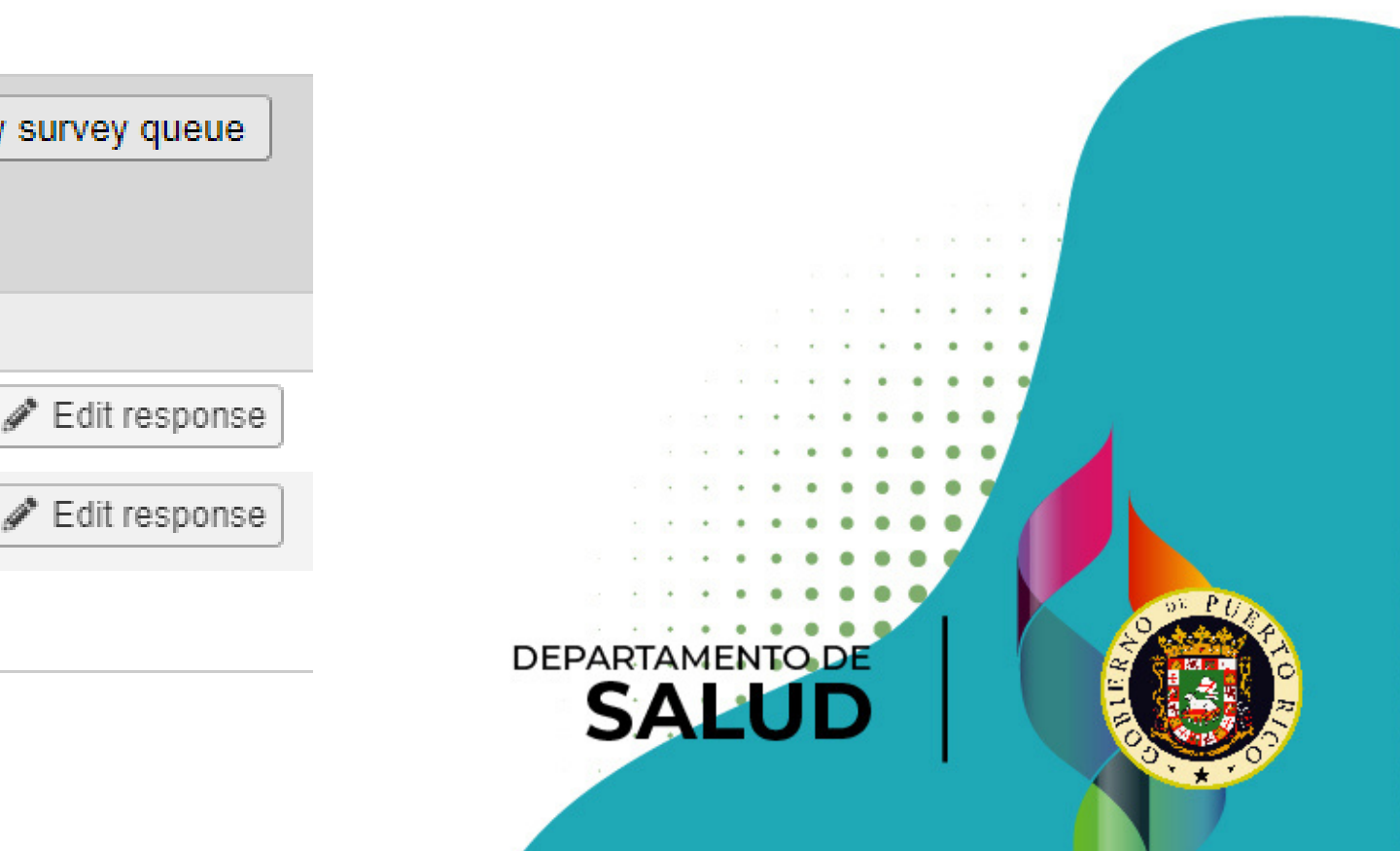

## Verificar información ingresada

- Completar otro récord en otro momento:
  - Presione nuevamente el enlace enviado en el correo electrónico. Luego vaya a la parte superior y seleccione "Survey Queue" para ver los récords que tiene completados. Es posible que tenga que presionar "view all" para verlos.

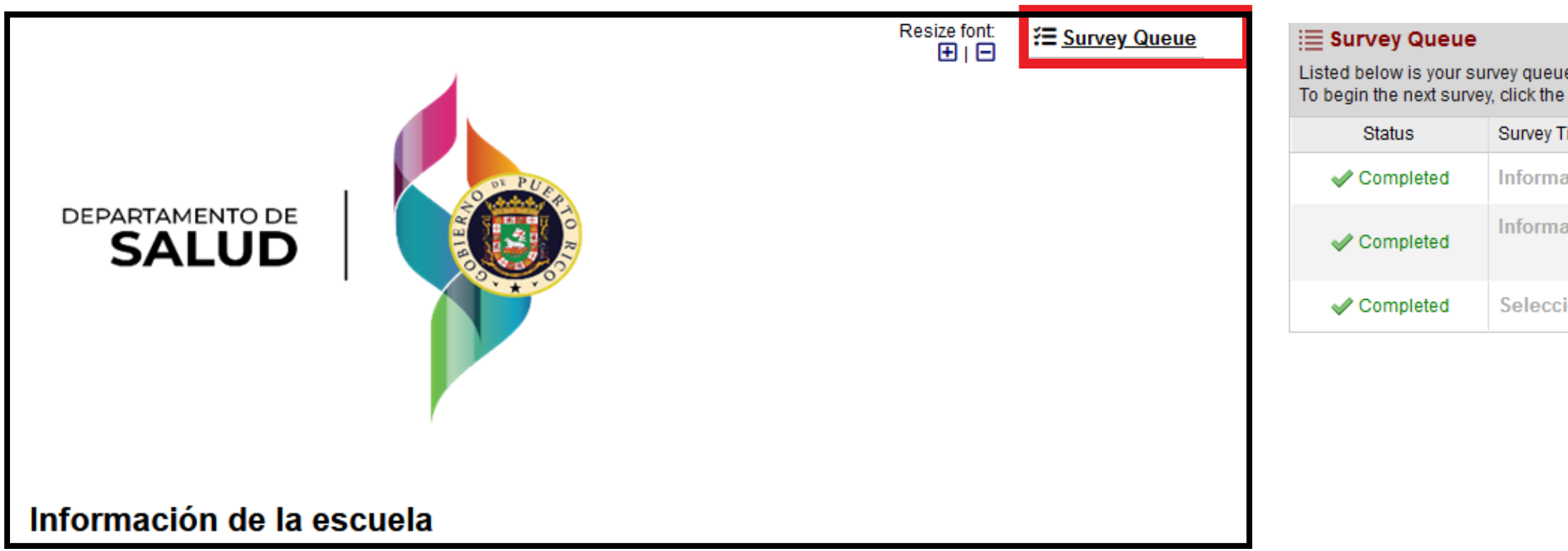

|                                                                                           |                      | 📾 Get link to my survey queue                                    |
|-------------------------------------------------------------------------------------------|----------------------|------------------------------------------------------------------|
| e, which lists any other surveys that you hav<br>'Begin survey' button next to the title. | e not yet completed. |                                                                  |
| ïtle                                                                                      |                      |                                                                  |
| ación de la escuela                                                                       |                      | 🖋 Edit response                                                  |
| ación de cada estudiante con asma –                                                       | - #1:   Mercado      | <ul> <li>Edit response</li> <li>Completar otro record</li> </ul> |
| ione para someter el informe.                                                             |                      |                                                                  |
|                                                                                           |                      | Close                                                            |
|                                                                                           |                      |                                                                  |
|                                                                                           |                      |                                                                  |
|                                                                                           |                      |                                                                  |
|                                                                                           |                      |                                                                  |
|                                                                                           |                      | D                                                                |
|                                                                                           | J/ LU                |                                                                  |
|                                                                                           |                      |                                                                  |

## Verificar información ingresada

### • "Edit response":

 Le permitirá entrar a los récords que ya ha completado para editar la información provista en caso de ser necesario.

Completar otro record

| L | <b>Survey Queue</b><br>isted below is your sur<br>o begin the next survey | vey queue, which lists any other surveys that you have not yet comple<br>/, click the 'Begin survey' button next to the title. | œ Get li<br>ted.       |
|---|---------------------------------------------------------------------------|----------------------------------------------------------------------------------------------------|------------------------|
|   | Status                                                                    | Survey Title                                                                                                    |                        |
|   | Completed                                                                 | Información de la escuela                                                                                                    |                        |
|   | Completed                                                                 | Información de cada estudiante con asma - #1:   0                                                                              | + Completar otro recor |
|   | Begin survey                                                              | Seleccione para someter el informe.                                                                                            |                        |

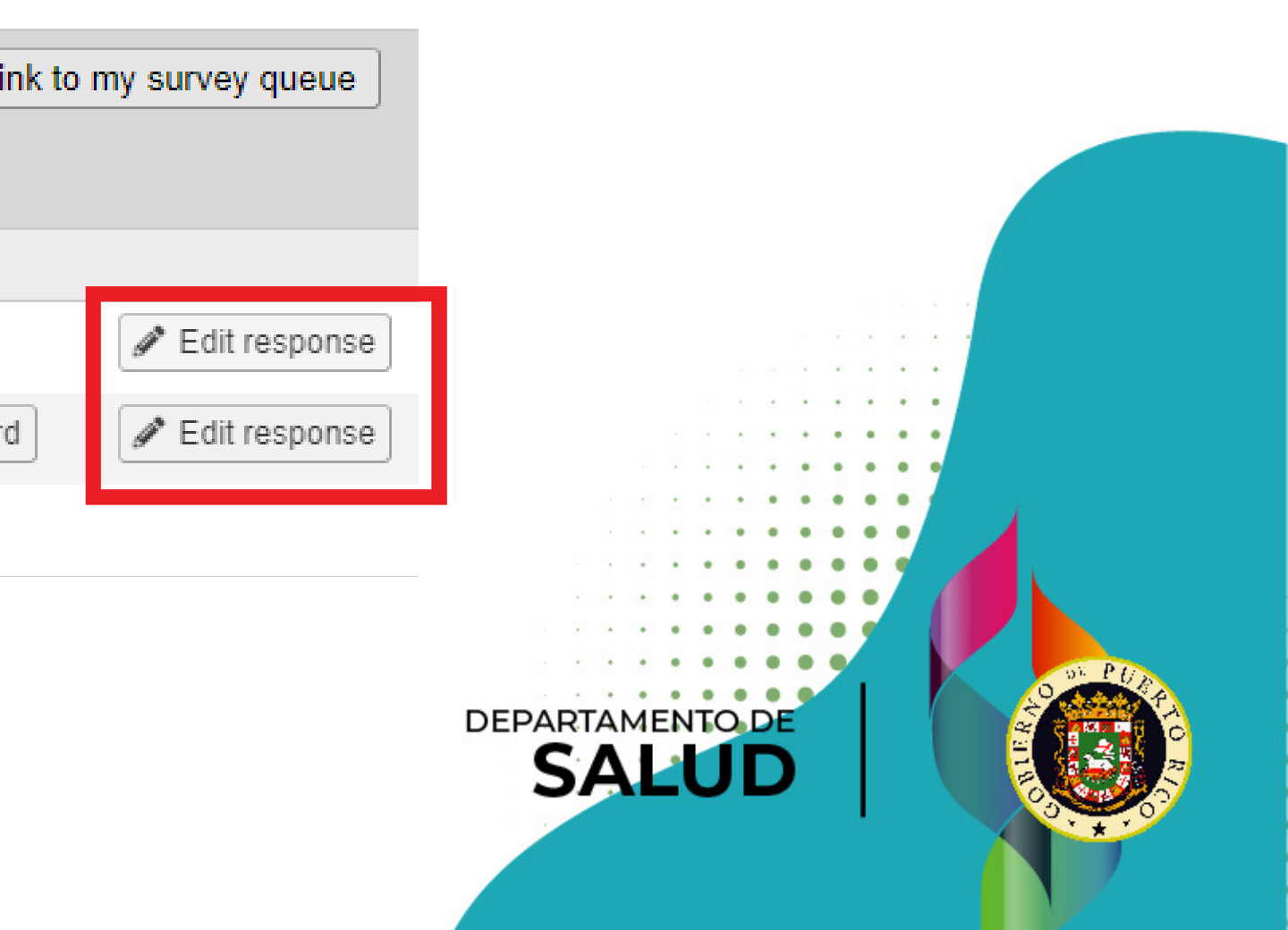

### Informe de asma completado

### "Begin Survey - Seleccione para someter el informe":

 Seleccione esta opción cuando ya haya información de la escuela y de cada uno de los estudiantes con asma en su escuela.

Completar otro record

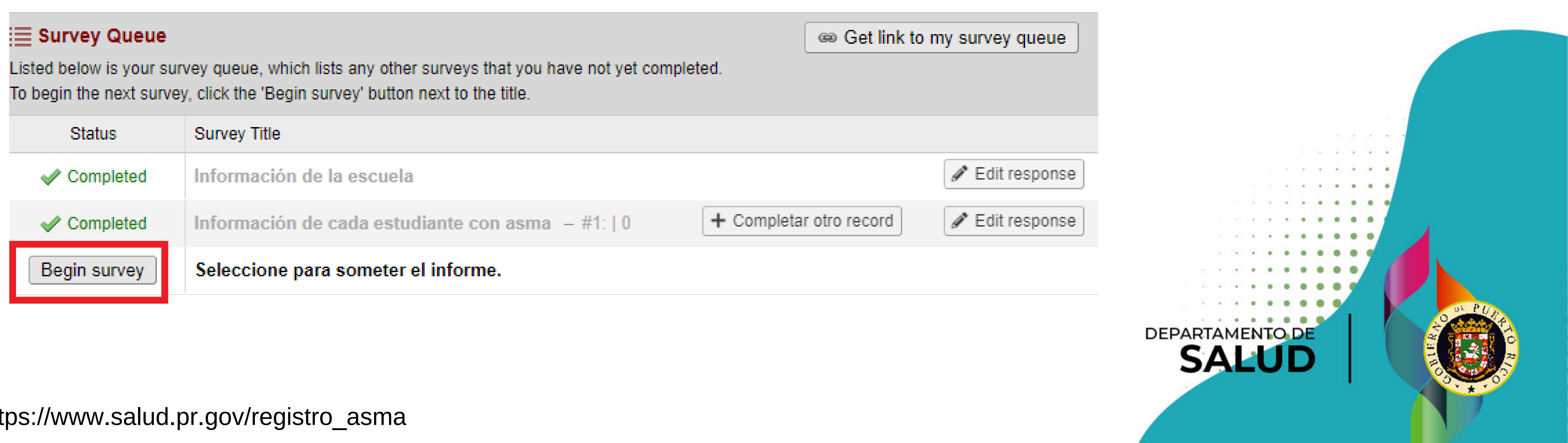

https://www.salud.pr.gov/registro asma

## entrado la

### Informe de asma completado

### "Begin Survey - Seleccione para someter el informe":

 Seleccione la opción de "Completado" y "Submit" para someter el informe y que reciba evidencia de que lo completó. Sin embargo, esto no indica que la información este completa y correcta.

Seleccione para someter el informe.

Antes de presionar completado, verifique que toda la información que usted proveyó es correcta.

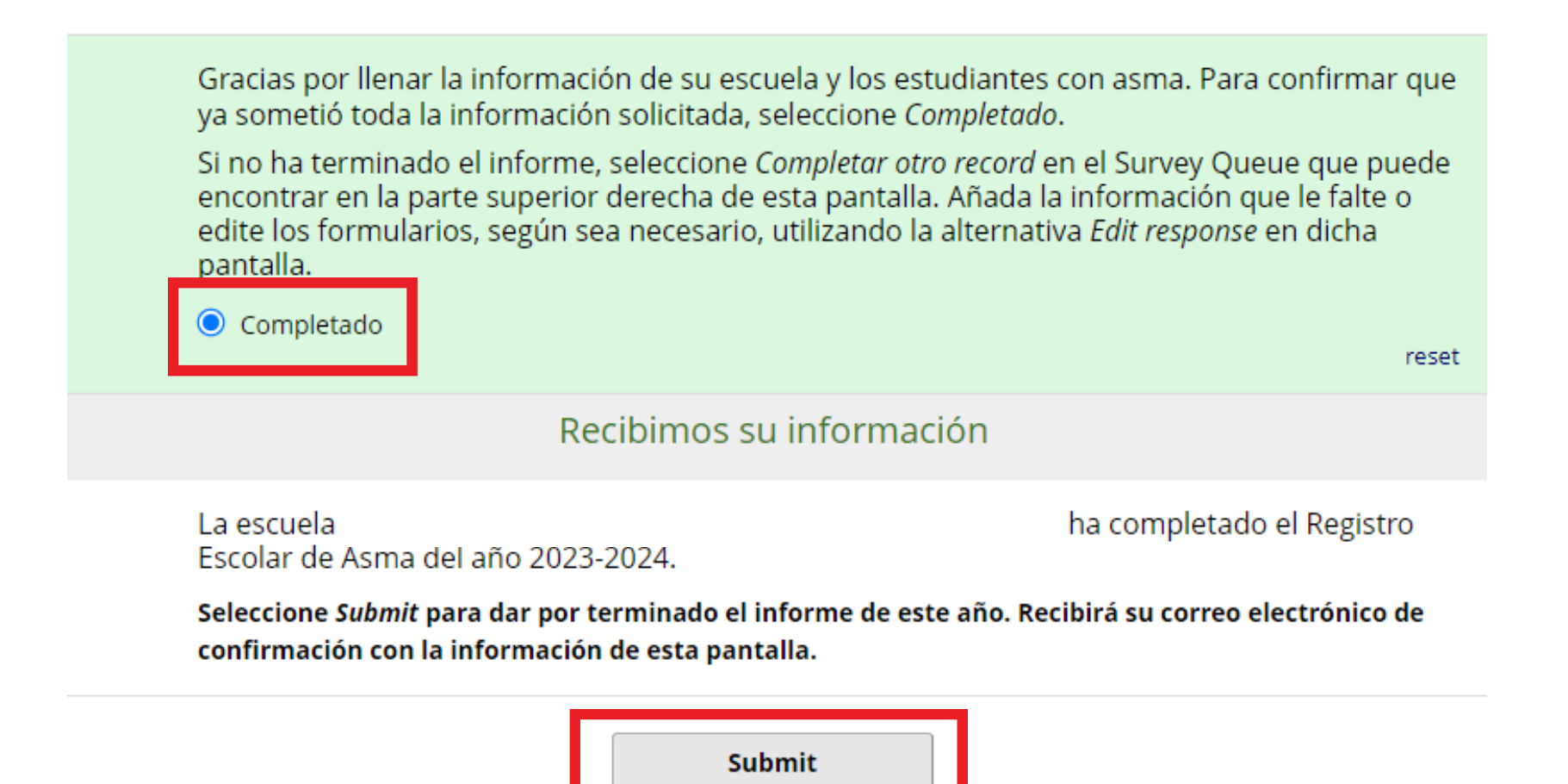

Save & Return Later

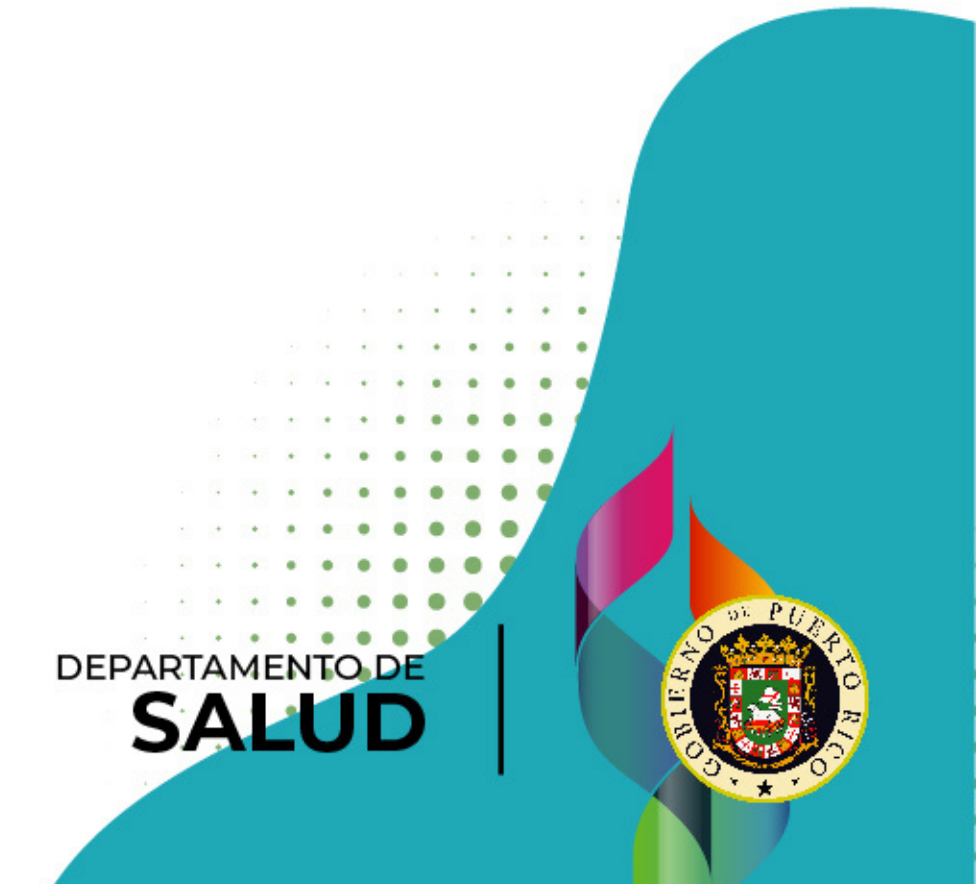

### Informe de asma completado

### "Registro Escolar de Asma COMPLETADO":

 Evidencia a su correo electrónico de que se completó el Registro Escolar de Asma 2023-2024.

Registro Escolar de Asma COMPLETADO > Recibidos x

saludnotificaciones@salud.pr.gov

para mí 🔻

Saludos.

Le agradecemos por llenar el Registro Escolar de Asma. Si tiene alguna duda acerca del registro puede comunicarse con Fernando Mercado, epidemiólogo del Programa de Manejo y Control del Asma al 787-765-2929 ext. 4105 o al siguiente correo electrónico: fernando.mercado@salud.pr.gov

https://www.salud.pr.gov/registro asma

16:43 (hace 4 minutos)

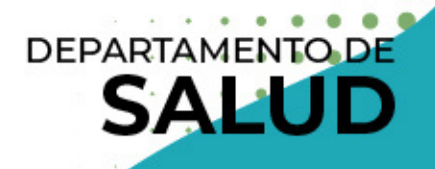

合

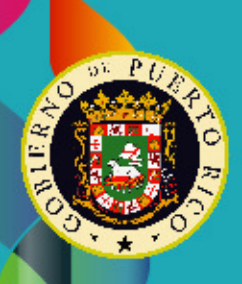

## Manejo de los documentos impresos

### DEPARTAMENTO DE SALUD

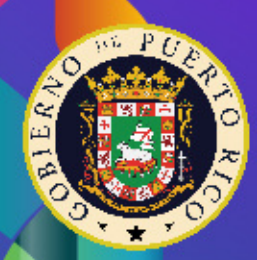

### **Documentos impresos**

- Recogerá los documentos entregados por los padres y los guardará en el expediente del estudiante. Es recomendable que los maestros tengan copia del plan de acuerdo con el Reglamento 9224.
- En el caso de que un médico cambie el tratamiento del estudiante y le provea un plan de acción de asma actualizado, deberá entregar el nuevo a la escuela.

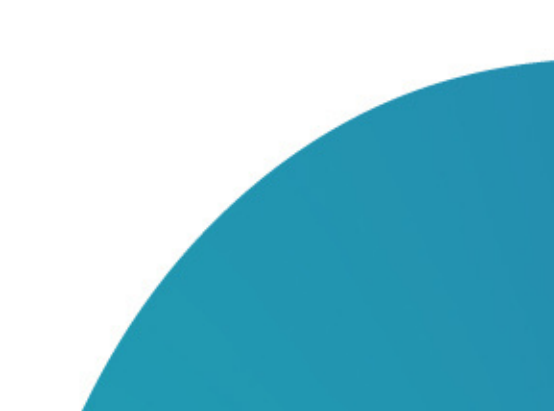

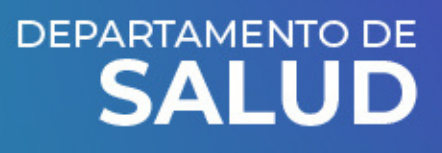

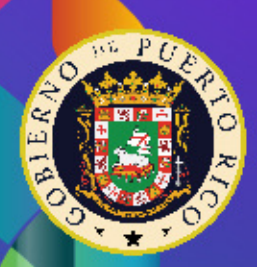

## Información adicional

- En caso de que los padres no entreguen los documentos requeridos después de 4 meses, la escuela evaluará el caso para referirlo al Departamento de la Familia.
- Es altamente recomendable que los maestros obtengan su certificación de Manejo y Control del Asma Pediátrico en las escuelas, ofrecido por la Unidad de Manejo y Control del Asma del Departamento de Salud. Esta certificación tendrá una vigencia de 3 años. Se trabaja a través del curso virtual "Control del asma en las escuelas".

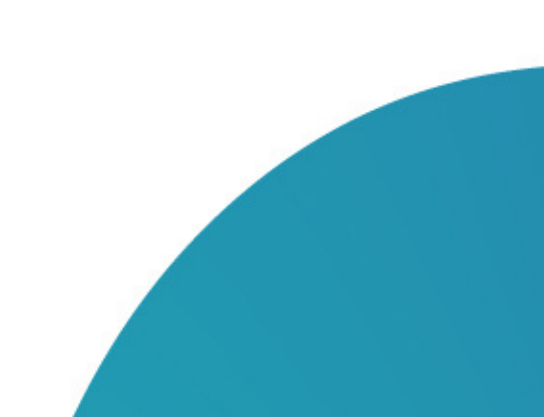

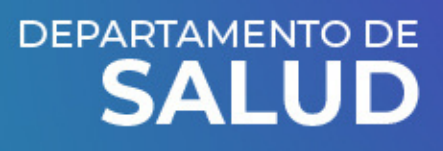

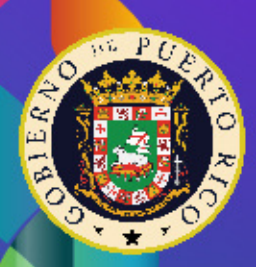

## Hoja de Cálculo para organizar información del Registro Escolar de Asma

• La tenemos disponible para las personas que la deseen para organizar su método de recopilación de la información.

|                       |      |        | He        | oja 1            |                                                   |                                    |  |
|-----------------------|------|--------|-----------|------------------|---------------------------------------------------|------------------------------------|--|
| Nombre de la escuela: |      |        |           |                  | Recuerde compl                                    | etar la Hoja 2 de este Spreadsheet |  |
| 'ipo de escuela:      |      |        |           |                  | 💌 on la información del plan de acción de asma de |                                    |  |
| lunicipio             |      |        |           | cada estudiante. |                                                   |                                    |  |
| Nombre del estudiante |      | Edad   | Grado que | Municipio de     | Estatus de                                        |                                    |  |
| nombre v apellidos)   | Sexo | (años) | cursa     | residencia       | entrega del plan                                  | Si no se entregó ¿Por qué?         |  |
|                       |      |        |           |                  |                                                   |                                    |  |
|                       |      |        |           |                  |                                                   |                                    |  |
|                       |      |        |           |                  |                                                   |                                    |  |
|                       |      |        |           |                  |                                                   |                                    |  |
|                       | _    | -      |           | -                |                                                   |                                    |  |
|                       |      |        |           |                  |                                                   |                                    |  |
|                       |      |        |           |                  |                                                   |                                    |  |
|                       |      |        |           |                  |                                                   |                                    |  |
|                       |      |        |           |                  |                                                   |                                    |  |
|                       | _    |        |           |                  |                                                   |                                    |  |
|                       |      |        |           |                  |                                                   |                                    |  |
|                       |      |        |           |                  |                                                   |                                    |  |
|                       |      |        |           |                  |                                                   |                                    |  |
|                       |      |        |           |                  |                                                   |                                    |  |
|                       |      |        |           |                  |                                                   |                                    |  |

| echa de<br>vigencia  | Clasificació<br>n de<br>gravedad | Me<br>Zona<br>Verde | dicamento<br>Zona<br>Amarilla                                                                                                    | Utilice<br>para c<br>s<br>Zona<br>Roja | el plan de acción<br>ompletar la siguio<br>Provocadores<br>(escribalos y<br>separe con una<br>coma) | n de asma de cada estudiante<br>ente información.<br>Solo para menores (capacidad<br>de autoadministrarse<br>medicamentos) |
|----------------------|----------------------------------|---------------------|----------------------------------------------------------------------------------------------------|----------------------------------------|----------------------------------------------------------------------------------------------------|----------------------------------------------------------------------------------------------------|
| echa de<br>vigencia  | Clasificació<br>n de<br>gravedad | Me<br>Zona<br>Verde | dicamento<br>Zona<br>Amarilla                                                                                                    | zona<br>Roja                           | Provocadores<br>(escribalos y<br>separe con una<br>coma)                                            | Solo para menores (capacidad<br>de autoadministrarse<br>medicamentos)                                                      |
| echa de<br>vigencia  | Clasificació<br>n de<br>gravedad | Me<br>Zona<br>Verde | dicamento<br>Zona<br>Amarilla                                                                                                    | Zona<br>Roja                           | Provocadores<br>(escribalos y<br>separe con una<br>coma)                                            | Solo para menores (capacidad<br>de autoadministrarse<br>medicamentos)                                                      |
| Fecha de<br>vigencia | Clasificació<br>n de<br>gravedad | Zona<br>Verde       | dicamento<br>Zona<br>Amarilla                                                                                                    | zona<br>Roja                           | Provocadores<br>(escribalos y<br>separe con una<br>coma)                                            | Solo para menores (capacidad<br>de autoadministrarse<br>medicamentos)                                                      |
| echa de<br>vigencia  | n de<br>gravedad                 | Zona<br>Verde       | Zona<br>Amarilla                                                                                                    | Zona<br>Roja                           | (escribalos y<br>separe con una<br>coma)                                                            | de autoadministrarse<br>medicamentos)                                                                                      |
| vigencia             | gravedad                         | Verde               | Amarilla                                                                                                    | Roja                                   | coma)                                                                                               | medicamentos)                                                                                                    |
|                      | gravesau                         |                     |                                                                                                    |                                        | comaj                                                                                               | incucamentos)                                                                                                    |
|                      |                                  |                     |                                                                                                    |                                        |                                                                                                    |                                                                                                    |
|                      |                                  |                     |                                                                                                    |                                        |                                                                                                    |                                                                                                    |
|                      |                                  |                     |                                                                                                    |                                        |                                                                                                    |                                                                                                    |
|                      |                                  |                     |                                                                                                    |                                        |                                                                                                    |                                                                                                    |
|                      |                                  |                     |                                                                                                    |                                        |                                                                                                    |                                                                                                    |
|                      |                                  |                     |                                                                                                    |                                        |                                                                                                    |                                                                                                    |
|                      |                                  |                     |                                                                                                    |                                        |                                                                                                    |                                                                                                    |
|                      |                                  |                     |                                                                                                    |                                        |                                                                                                    |                                                                                                    |
|                      |                                  |                     |                                                                                                    |                                        |                                                                                                    |                                                                                                    |
|                      |                                  |                     |                                                                                                    |                                        |                                                                                                    |                                                                                                    |
|                      |                                  |                     |                                                                                                    |                                        |                                                                                                    | 1                                                                                                    |
|                      |                                  |                     |                                                                                                    |                                        |                                                                                                    |                                                                                                    |
|                      |                                  |                     |                                                                                                    |                                        |                                                                                                    |                                                                                                    |
|                      |                                  |                     |                                                                                                    |                                        |                                                                                                    |                                                                                                    |
|                      |                                  |                     |                                                                                                    |                                        |                                                                                                    |                                                                                                    |
|                      |                                  |                     | Image: Constraint of the sector of the sector of |                                        |                                                                                                    |                                                                                                    |

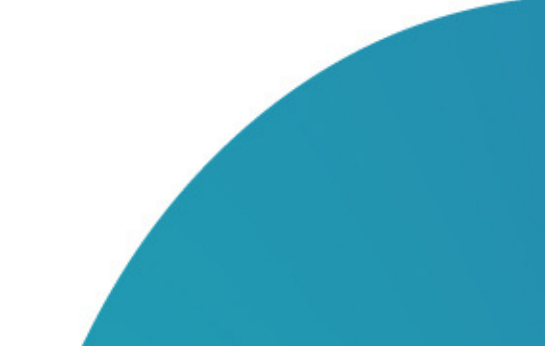

https://www.salud.pr.gov/registro asma

### DEPARTAMENTO DE

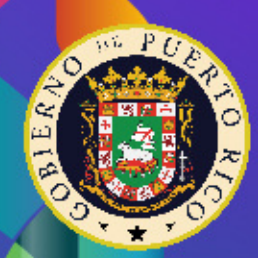

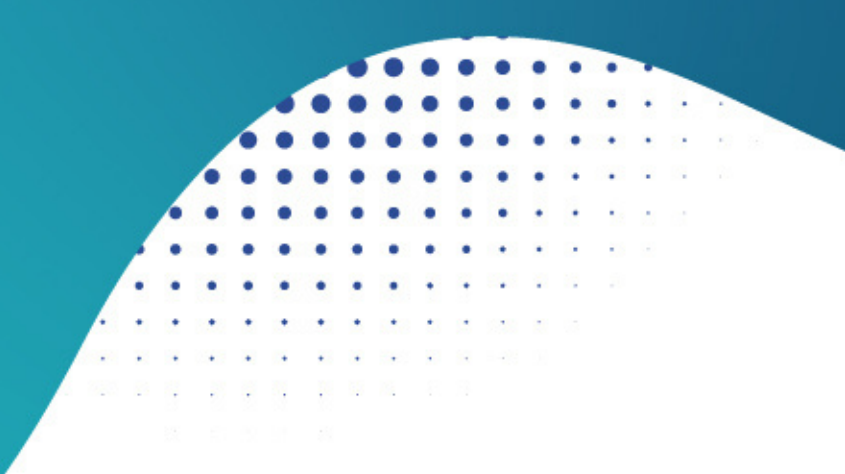

## **Contáctanos:**

### https://www.salud.pr.gov/programa\_asma

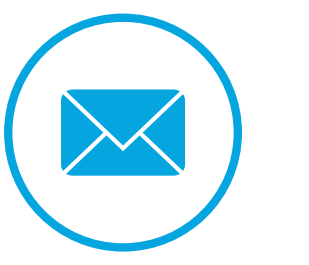

programa.asma@salud.pr.gov

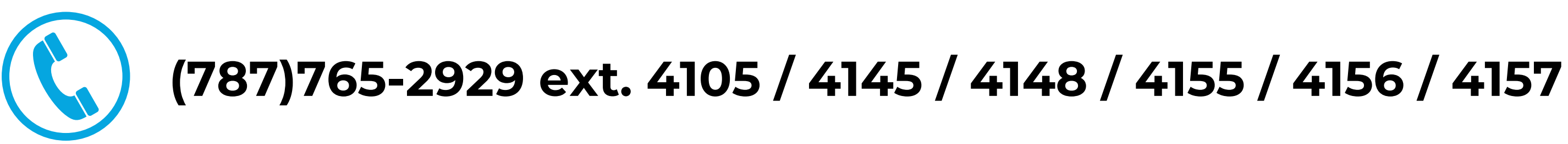

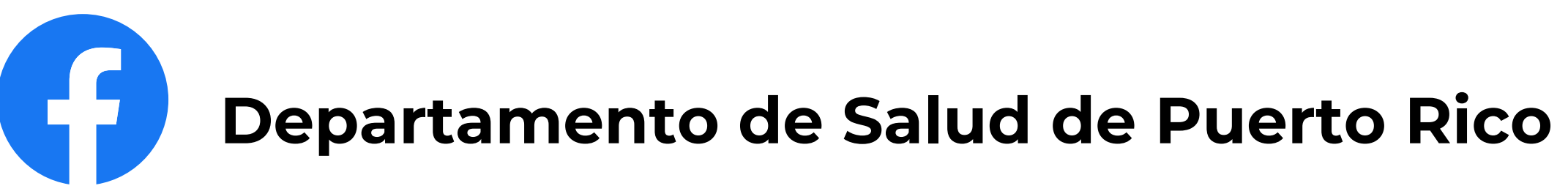

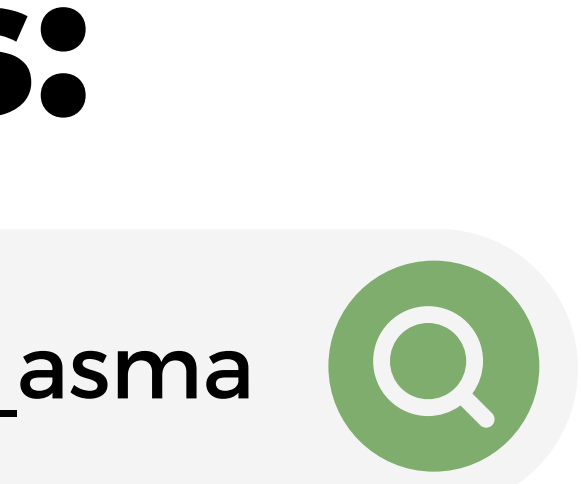

DEPARTAMENTO DE SALUD

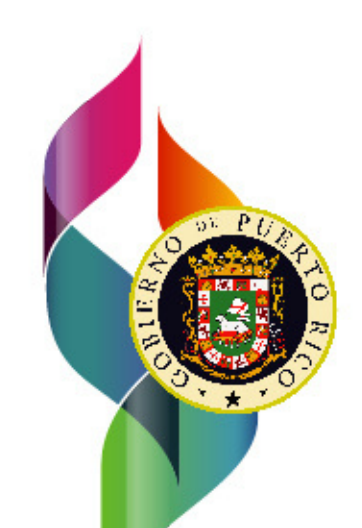